# Malarstwo cyfrowe cz. 2

*Ewa Matusiak Instytut Informatyki Stosowanej Politechniki Łódzkiej 2016/2017* 

• Edit

| Edit | Canvas       | Layers  | Brushes | Select    | Sha |
|------|--------------|---------|---------|-----------|-----|
|      | Undo Laya    | er Move |         | Ctrl+     | z   |
|      | Can't Red    | 0       |         | Ctrl+     | Y   |
|      | Fade         |         | Ctr     | rl+Shift+ | F   |
|      | Cut          |         |         | Ctrl+     | x   |
|      | Сору         |         |         | Ctrl+     | С   |
|      | Copy Mer     | ged     | C       | trl+Alt+  | С   |
|      | Paste        |         | Ctr     | l+Shift+  | V   |
|      | Paste In Pl  | lace    |         | Ctrl+     | V   |
|      | Paste In N   | ew Imag | e       |           |     |
|      | Clear        |         |         |           |     |
|      | Fill         |         |         | Ctrl+     | F   |
|      | Free Trans   | form    | C       | trl+Alt+  | Т   |
|      | Transform    | I       |         |           | >   |
|      | Flip Horizo  | ontal   |         |           |     |
|      | Flip Vertica | al      |         |           |     |
|      | Preference   | в       |         |           | >   |

G

Canvas

#### – Surface Lighting – Oświetlenie powierzchni

| anvas     | Layers             | Brushes    | Select | Shapes | Effects | Ν |
|-----------|--------------------|------------|--------|--------|---------|---|
| Re:<br>Ca | size<br>nvas Size. |            |        | Ctrl+  | Shift+R |   |
| Ro        | tate Canv          | as         |        |        |         | > |
| Su        | face Ligh          | ting       |        |        |         |   |
| She       | ow Impas           | to         |        |        |         |   |
| Cle       | ar Impast          | 0          |        |        |         |   |
| Tra       | cing Pape          | er         |        |        | Ctrl+T  |   |
| Set       | Paper Co           | lor        |        |        |         |   |
| Ru        | lers               |            |        |        |         | > |
| Co        | mpositio           | ns         |        |        |         | > |
| Syr       | nmetry             |            |        |        |         | > |
| Gu        | ides               |            |        |        |         | > |
| Vir       | tual Grid          |            |        |        |         | > |
| Per       | spective           | Guides     |        |        |         | > |
| Co        | lor Manag          | gement Se  | ttings | Ctr    | l+Alt+K |   |
| Ass       | sign Profi         | e          |        |        |         |   |
| Co        | nvert to P         | rofile     |        |        |         |   |
| Co        | lor Proofi         | ng Mode    |        |        |         |   |
| Co        | lor Proofi         | ng Setting | s      |        |         |   |

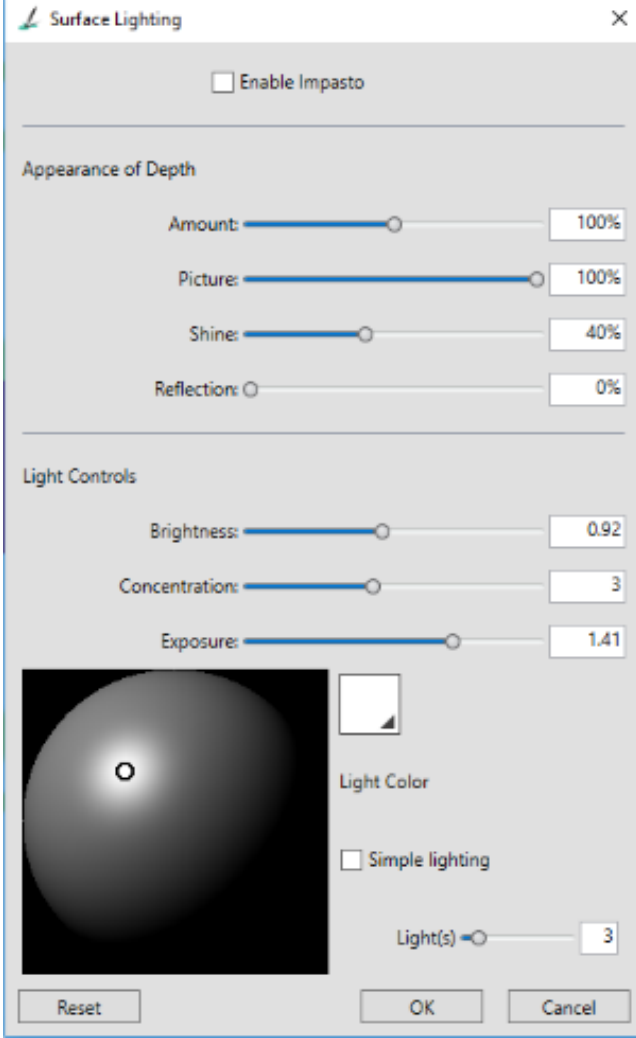

- Layers
  - Dynamic Plugins Dynamiczne pluginy (warstwy, wtyczki)
    - Bevel World Faseta (dla Kształtów)
    - Brightness and Contrast Jasność i Kontrast
    - Burn Płomień (dla Kształtów)
    - Equalize Korekcja
    - Glass Distortion

       Szklane zniekształcenie
    - Kaleidoscope Kalejdoskop
    - Liquid Lens Ciekły obiektyw
    - Liquid Metal Ciekły metal
    - Posterize Posteryzacja
    - Tear Łza (dla Kształtów)

| Layers | Brushes                    | Select    | Shapes    | Effects | Movie | Window   |  |  |
|--------|----------------------------|-----------|-----------|---------|-------|----------|--|--|
| N      | ew Layer                   |           |           |         | Ctrl+ | Shift+N  |  |  |
| N      | New Watercolor Layer       |           |           |         |       |          |  |  |
| N      | New Liquid Ink Layer       |           |           |         |       |          |  |  |
| C      | Convert To Reference Layer |           |           |         |       |          |  |  |
| D      | Juplicate Layer            |           |           |         |       |          |  |  |
| La     | layer Attributes           |           |           |         |       |          |  |  |
| M      | love to Bott               | tom       |           |         |       |          |  |  |
| M      | love to Top                |           |           |         |       |          |  |  |
| M      | love Down                  | One Lay   | er        |         |       |          |  |  |
| M      | love Up On                 | e Layer   |           |         |       |          |  |  |
| A      | lign                       |           |           |         |       | >        |  |  |
| Se     | elect All Lay              | ers       |           |         | Ctrl  | +Shift+1 |  |  |
| G      | roup Layers                |           |           |         |       | Ctrl+G   |  |  |
| U      | ngroup Lay                 | ers       |           |         |       | Ctrl+U   |  |  |
| C      | ollapse Lay                | ers       |           |         |       | Ctrl+E   |  |  |
| D      | rop                        |           |           |         |       |          |  |  |
| D      | rop All                    |           |           |         |       |          |  |  |
| D      | rop and Sel                | ect       |           |         |       |          |  |  |
| D      | elete Layer                |           |           |         |       |          |  |  |
| C      | reate Layer                | Mask      |           |         |       |          |  |  |
| C      | reate Layer                | Mask Fro  | om Transp | arency  |       |          |  |  |
| Di     | isable Layer               | r Mask    |           |         |       |          |  |  |
| D      | elete Layer                | Mask      |           |         |       |          |  |  |
| A      | pply Layer I               | Mask      |           |         |       |          |  |  |
| Li     | ft Canvas T                | o Watero  | olor Laye | r       |       |          |  |  |
| W      | et Entire W                | atercolo  | r Layer   |         |       |          |  |  |
| D      | ry Watercol                | or Layer  |           |         |       |          |  |  |
| D      | ry Digital W               | atercolo  | r         |         | Ctrl  | +Shift+L |  |  |
| Di     | iffuse Digita              | al Watero | olor      |         |       |          |  |  |
| D      | ynamic Plu                 | gins      |           |         |       | >        |  |  |

| Layers | Brushes                       | Select   | Shapes    | Effects | Movie | Window   |  |  |  |
|--------|-------------------------------|----------|-----------|---------|-------|----------|--|--|--|
| N      | New Løyer Ctrl+Shift+N        |          |           |         |       |          |  |  |  |
| N      | New Watercolor Layer          |          |           |         |       |          |  |  |  |
| N      | ew Liquid Ir                  | nk Layer |           |         |       |          |  |  |  |
| C      | onvert To R                   | eference | Layer     |         |       |          |  |  |  |
| D      | uplicate Lay                  | /er      |           |         |       |          |  |  |  |
| La     | iyer Attribu                  | tes      |           |         |       |          |  |  |  |
| М      | Move to Bottom<br>Move to Top |          |           |         |       |          |  |  |  |
| M      |                               |          |           |         |       |          |  |  |  |
| M      | love Down                     | One Lay  | er        |         |       |          |  |  |  |
| M      | love Up On                    | e Layer  |           |         |       |          |  |  |  |
| A      | lign                          |          |           |         |       | >        |  |  |  |
| Se     | elect All Lay                 | ers      |           |         | Ctrl  | +Shift+1 |  |  |  |
| G      | roup Layers                   |          |           |         |       | Ctrl+G   |  |  |  |
| U      | ngroup Lay                    | ers      |           |         |       | Ctrl+U   |  |  |  |
| C      | ollapse Lay                   | ers      |           |         |       | Ctrl+E   |  |  |  |
| D      | rop                           |          |           |         |       |          |  |  |  |
| D      | rop All                       |          |           |         |       |          |  |  |  |
| D      | rop and Sel                   | ect      |           |         |       |          |  |  |  |
| De     | elete Layer                   |          |           |         |       |          |  |  |  |
| C      | reate Layer                   | Mask     |           |         |       |          |  |  |  |
| C      | reate Layer                   | Mask Fro | om Transp | arency  |       |          |  |  |  |
| Di     | isable Layer                  | Mask     |           |         |       |          |  |  |  |
| D      | elete Layer I                 | Mask     |           |         |       |          |  |  |  |
| A      | Apply Layer Mask              |          |           |         |       |          |  |  |  |
| Li     | ft Canvas T                   | o Watero | olor Laye | r       |       |          |  |  |  |
| W      | et Entire W                   | atercolo | r Layer   |         |       |          |  |  |  |
| D      | y Watercol                    | or Layer |           |         |       |          |  |  |  |
| D      | ry Digital W                  | atercolo | r         |         | Ctrl  | +Shift+L |  |  |  |
| Di     | iffuse Digita                 | l Watero | olor      |         |       |          |  |  |  |
| D      | ynamic Plu                    | gins     |           |         |       | >        |  |  |  |

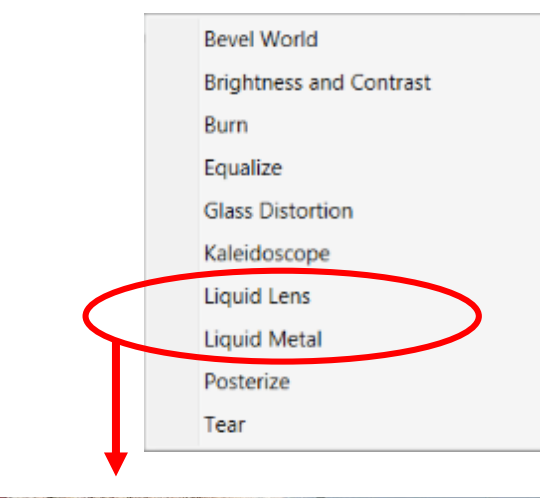

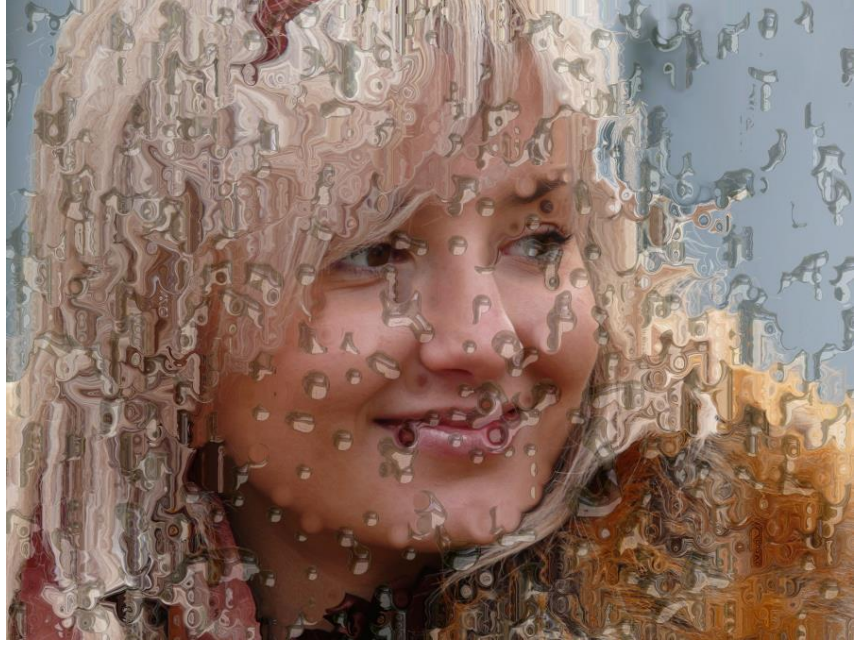

- Brushes
  - Capture Dab Przechwyć muśnięcie
    - Przechwycenie zaznaczonego pociągnięcia pędzla na canvas
  - Restore Default przywróć domyślne
  - Stroke Selection obwiedź selekcję

| Canture Dah                   |                     |  |  |  |  |  |  |  |
|-------------------------------|---------------------|--|--|--|--|--|--|--|
| hereing of bell her terterter |                     |  |  |  |  |  |  |  |
| Copy Variant                  | Copy Variant        |  |  |  |  |  |  |  |
| Save Variant                  | Save Variant        |  |  |  |  |  |  |  |
| Set Default Variant           | Set Default Variant |  |  |  |  |  |  |  |
| Remove Variant                | Remove Variant      |  |  |  |  |  |  |  |
| New Brush Category            |                     |  |  |  |  |  |  |  |
| Remove Brush Category         |                     |  |  |  |  |  |  |  |
| nemore brush category         |                     |  |  |  |  |  |  |  |
| Find more brushes online      |                     |  |  |  |  |  |  |  |
| Import                        | >                   |  |  |  |  |  |  |  |
| Export                        | >                   |  |  |  |  |  |  |  |
| Restore Default Variant       |                     |  |  |  |  |  |  |  |
| Restore All Default Variants  |                     |  |  |  |  |  |  |  |
| Record Stroke                 |                     |  |  |  |  |  |  |  |
| Playback Stroke               |                     |  |  |  |  |  |  |  |
| Auto Playback                 |                     |  |  |  |  |  |  |  |
| Save Stroke                   |                     |  |  |  |  |  |  |  |
| Strokes                       | >                   |  |  |  |  |  |  |  |
| Use Stroke Data               |                     |  |  |  |  |  |  |  |

Select

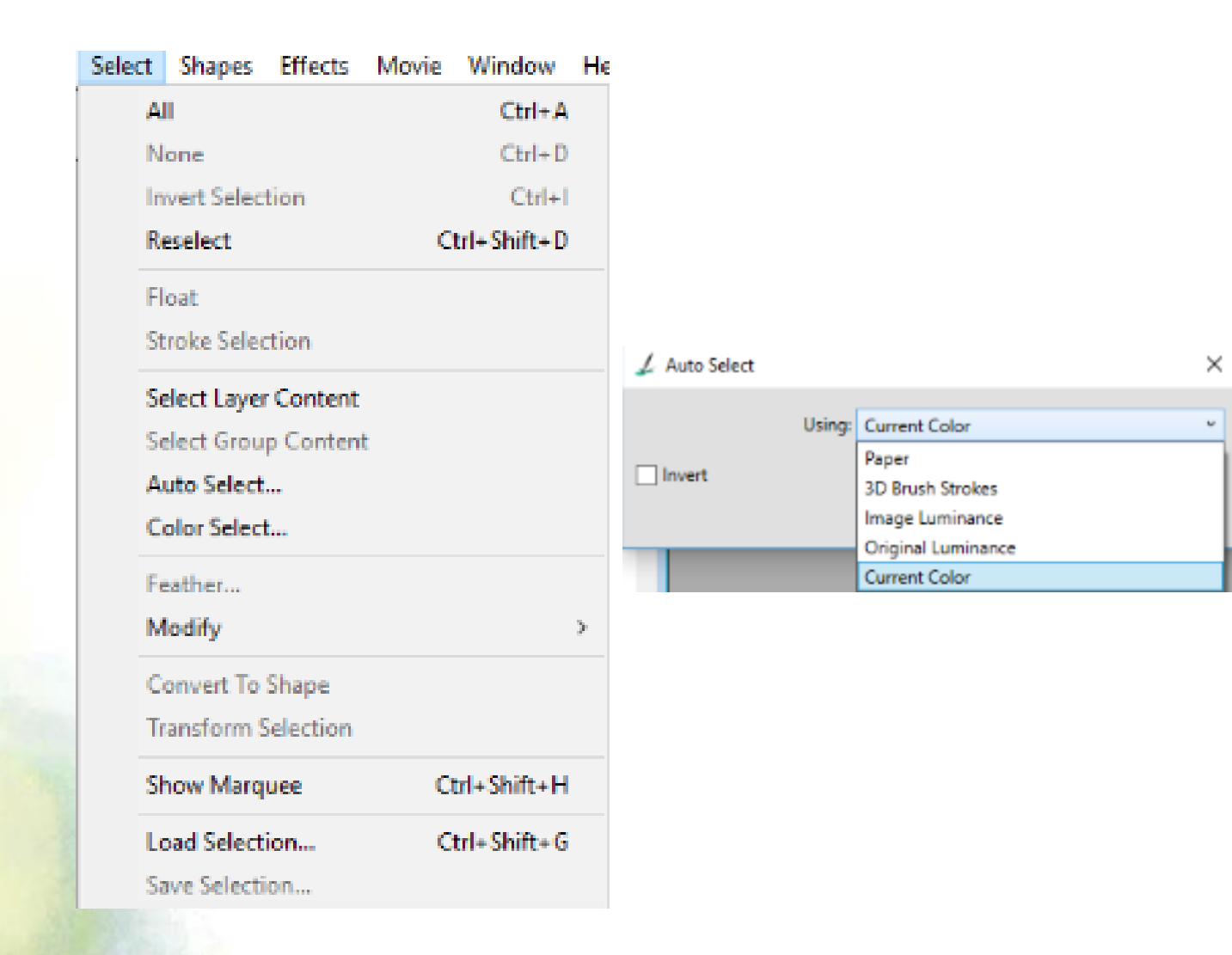

• Shapes

| ihap | es   | Effects    | Movie      | Window | Help    |
|------|------|------------|------------|--------|---------|
|      | Joir | n Endpoir  | nts        |        | Shift+J |
|      | Ave  | erage Poir | nts        |        |         |
|      | Ma   | ke Comp    | ound       |        |         |
|      | Rel  | ease Com   | pound      |        |         |
|      | Set  | Duplicate  | e Transfoi | m      |         |
|      | Du   | plicate    |            |        | Ctrl+]  |
|      | Co   | nvert To L | ayer       |        |         |
|      | Co   | nvert To S | election   |        |         |
|      | Hid  | le Shape I | Marquee    |        |         |
|      | Set  | Shape At   | tributes   |        | Ctrl+[  |
|      | Ble  | nd         |            |        |         |

- Effects
  - Tonal Control
    - Correct Colors Korekta kolorów
    - Adjust Colors Dostosuj kolory
    - Adjust Selected Colors
    - Brightness/Contrast
    - Equalize Korekcja światła i cieni
    - Negative
    - Match Palette Dopasowania
    - Posterize
    - Video Legal Colors... Dopuszczalne kolory
    - Posterize Using Color Set

| Effec | ts  | Movie      | Window | Help |  |   |
|-------|-----|------------|--------|------|--|---|
|       | Co  | mect Col   | Ctrl+/ |      |  |   |
|       | Ар  | Ctrl+Alt+/ |        |      |  |   |
|       | То  | nal Contr  | ol     |      |  | þ |
|       | Su  | rface Cor  | ntrol  |      |  | × |
|       | Fo  | cus        |        |      |  | ≽ |
|       | Esc | oterica    |        |      |  | ≻ |
|       | Ob  | ojects     |        |      |  | > |
|       | Ot  | her        |        |      |  | > |

| Correct Colors            |              |
|---------------------------|--------------|
| Adjust Colors             | Ctrl+Shift+A |
| Adjust Selected Colors    |              |
| Brightness/Contrast       | Ctrl+Shift+B |
| Equalize                  | Ctrl+Shift+E |
| Negative                  | Ctrl+Shift+I |
| Match Palette             |              |
| Posterize                 |              |
| Video Legal Colors        |              |
| Posterize Using Color Set |              |

- Effect
  - Tonal Control –Correct Colors Korekta kolorów

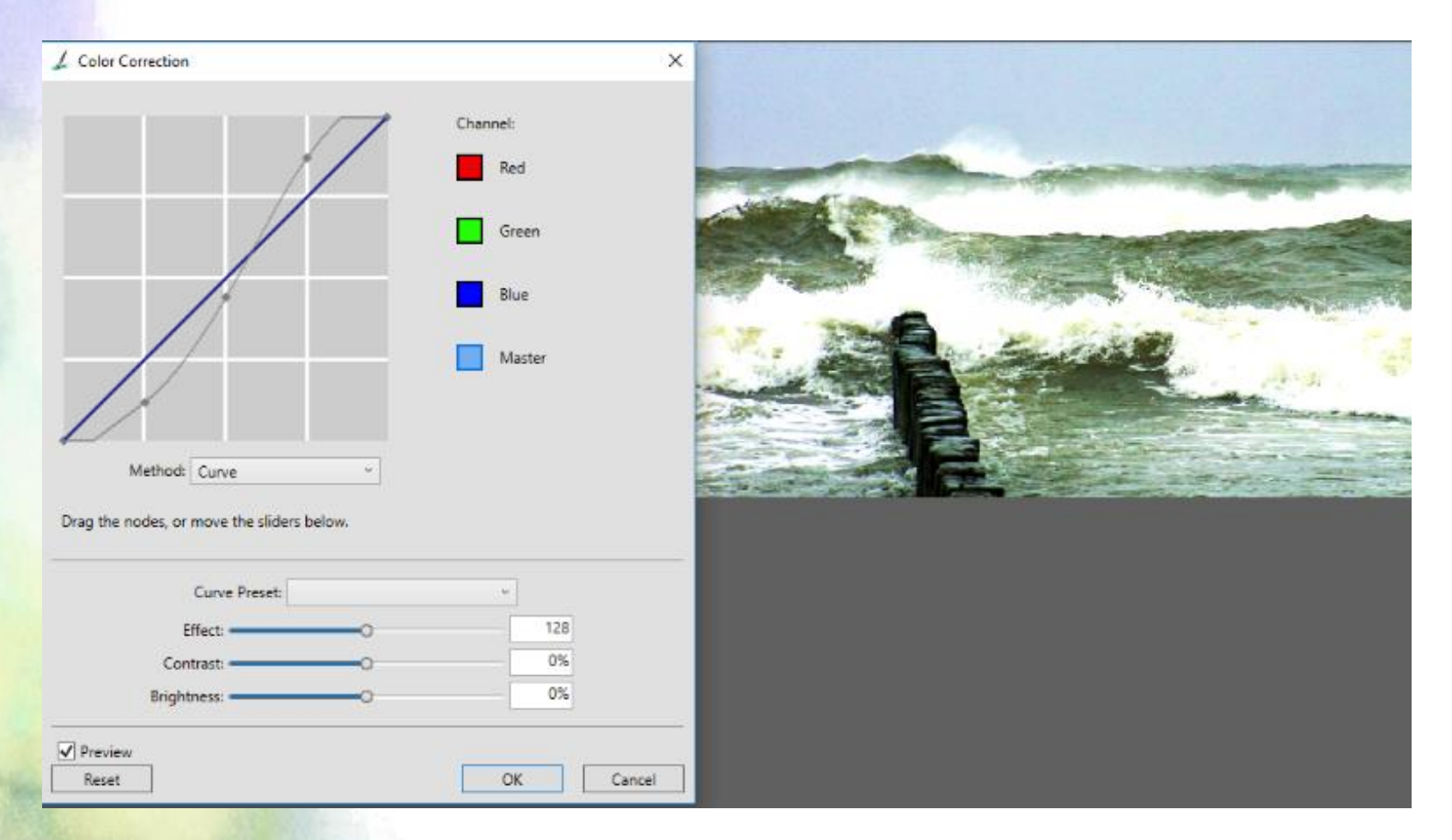

- Effect
  - Tonal Control Adjust Colors Dostosuj kolory

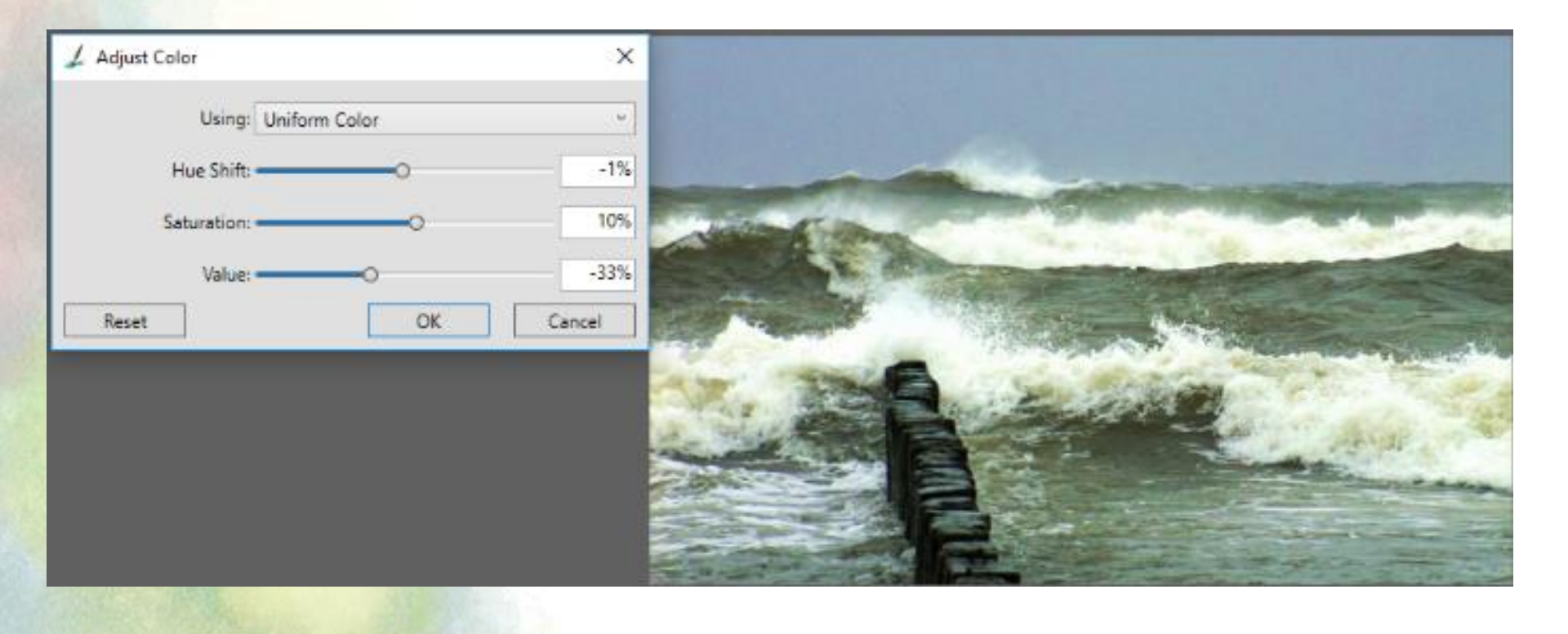

- Effect
  - Tonal Control Adjust Selected Colors Dostosuj zaznaczone kolory

| 🖌 Adjust Selected Colors |                                                                                                    |
|--------------------------|----------------------------------------------------------------------------------------------------|
| Select                   |                                                                                                    |
| Hue                      |                                                                                                    |
| Range:                   | 163%                                                                                                    |
| Feather:O                | 84%                                                                                                    |
| Saturation               |                                                                                                    |
| Range:O                  | 169%                                                                                                    |
| Feather:                 | 94%                                                                                                    |
| Value                    | Same and the second second sec |
| Range:O                  | 178%                                                                                                    |
| Feather:                 | 42%                                                                                                    |
| Replace                  |                                                                                                    |
| Hue:                     | 1%                                                                                                    |
| Saturation:              | 22%                                                                                                    |
| Value:                   | -23%                                                                                                    |
| [✔] Preview              |                                                                                                    |
| Reset                    | Cancel                                                                                                    |

- Effect
  - Tonal Control Equalize Korekcja światła i cieni

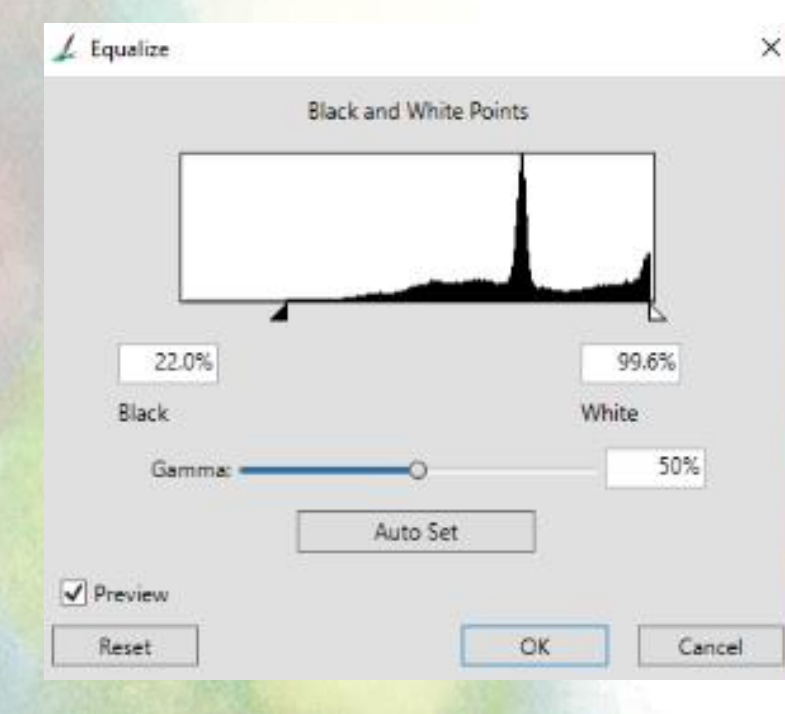

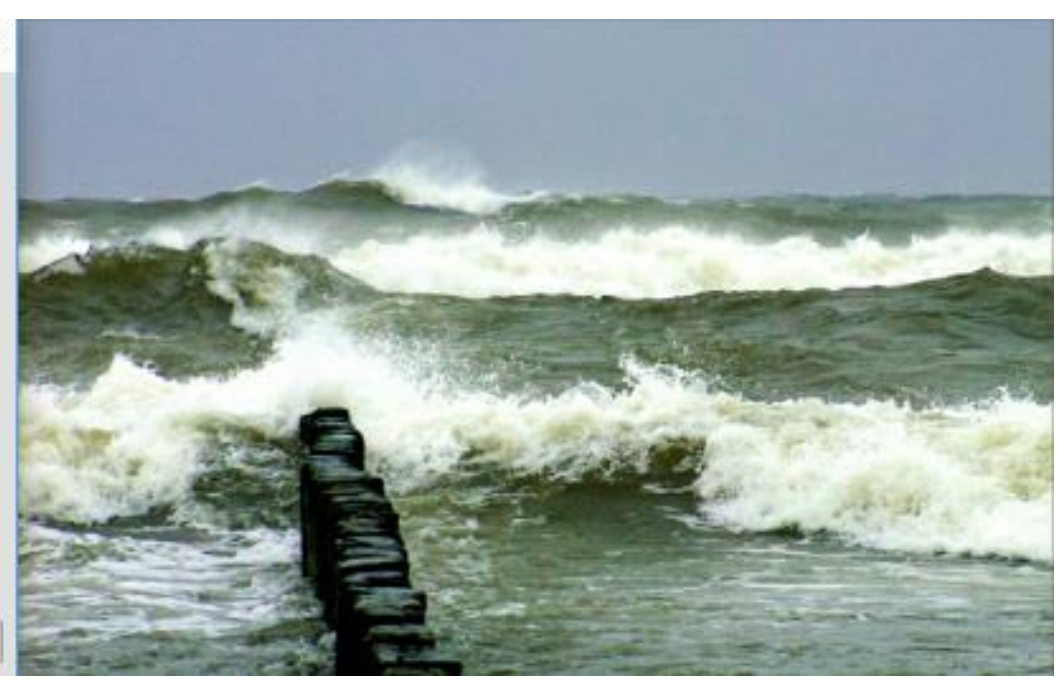

- Effect
  - Tonal Control Match Palette Dopasowania

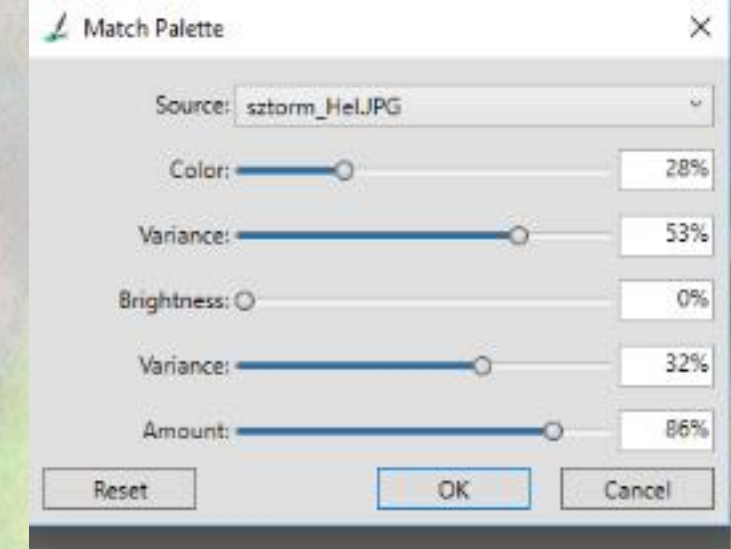

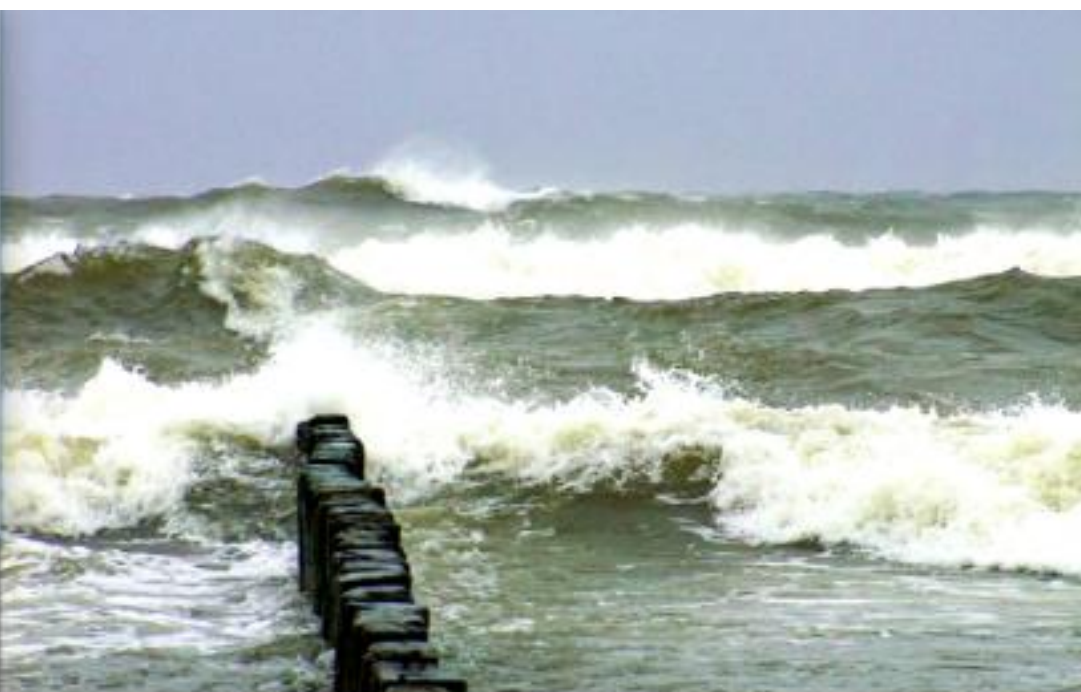

- Effect
  - Tonal Control Posterize

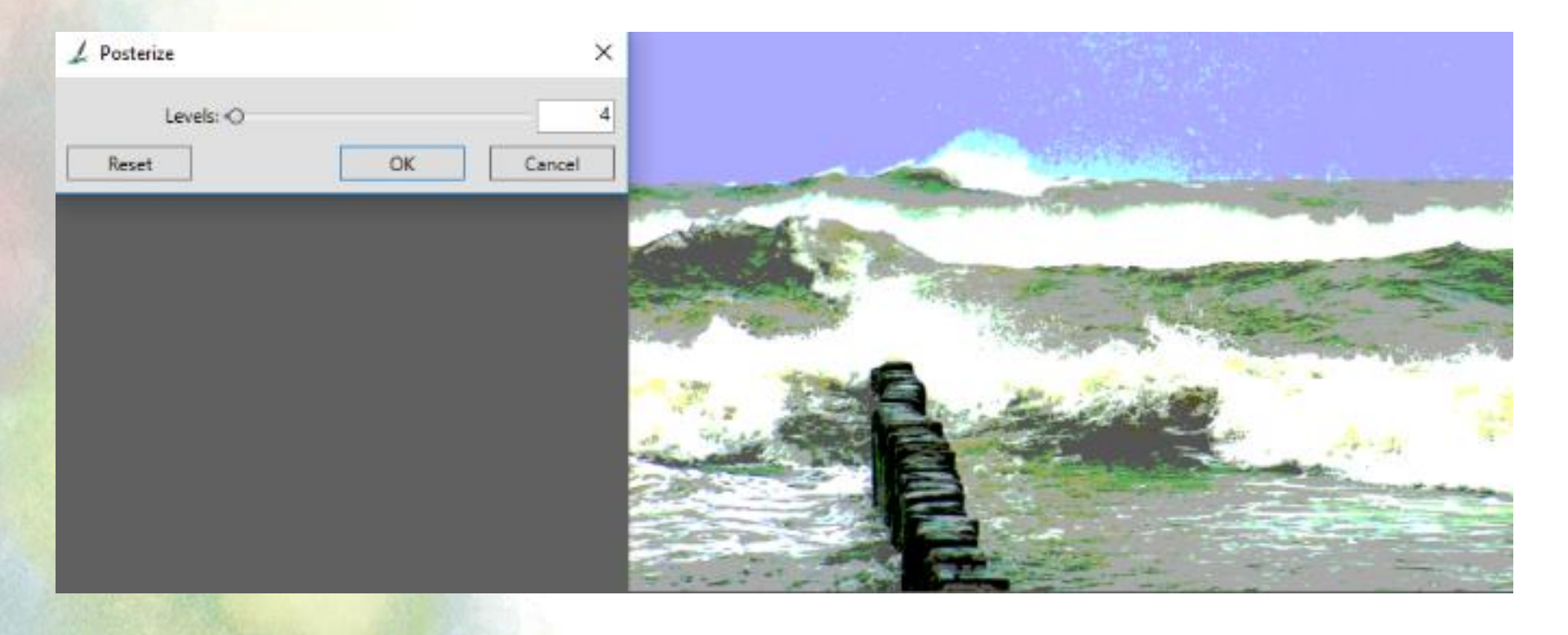

- Effect
  - Tonal Control Video Legal Colors

| 🖌 Video Legal Co | lors        | ×            |                 |                       |                       |
|------------------|-------------|--------------|-----------------|-----------------------|-----------------------|
| System:          | NTSC        | <u>.</u>     |                 |                       |                       |
| Reset            | NTSC<br>PAL |              |                 |                       | -                     |
|                  |             |              | 6               |                       | -                     |
|                  |             |              |                 | 10 10 10 10           | and the               |
|                  |             | -            | States - States | Carlo Maria           | and the second        |
|                  |             | State.       | 6               | E dialet              |                       |
|                  |             | 100 Mar 1998 |                 |                       | a starter of          |
|                  |             | C.M.C.       |                 |                       | and the survey of the |
|                  |             |              |                 | and the second second | about the             |

- Effect
  - Tonal Control Posterize Using Color Set

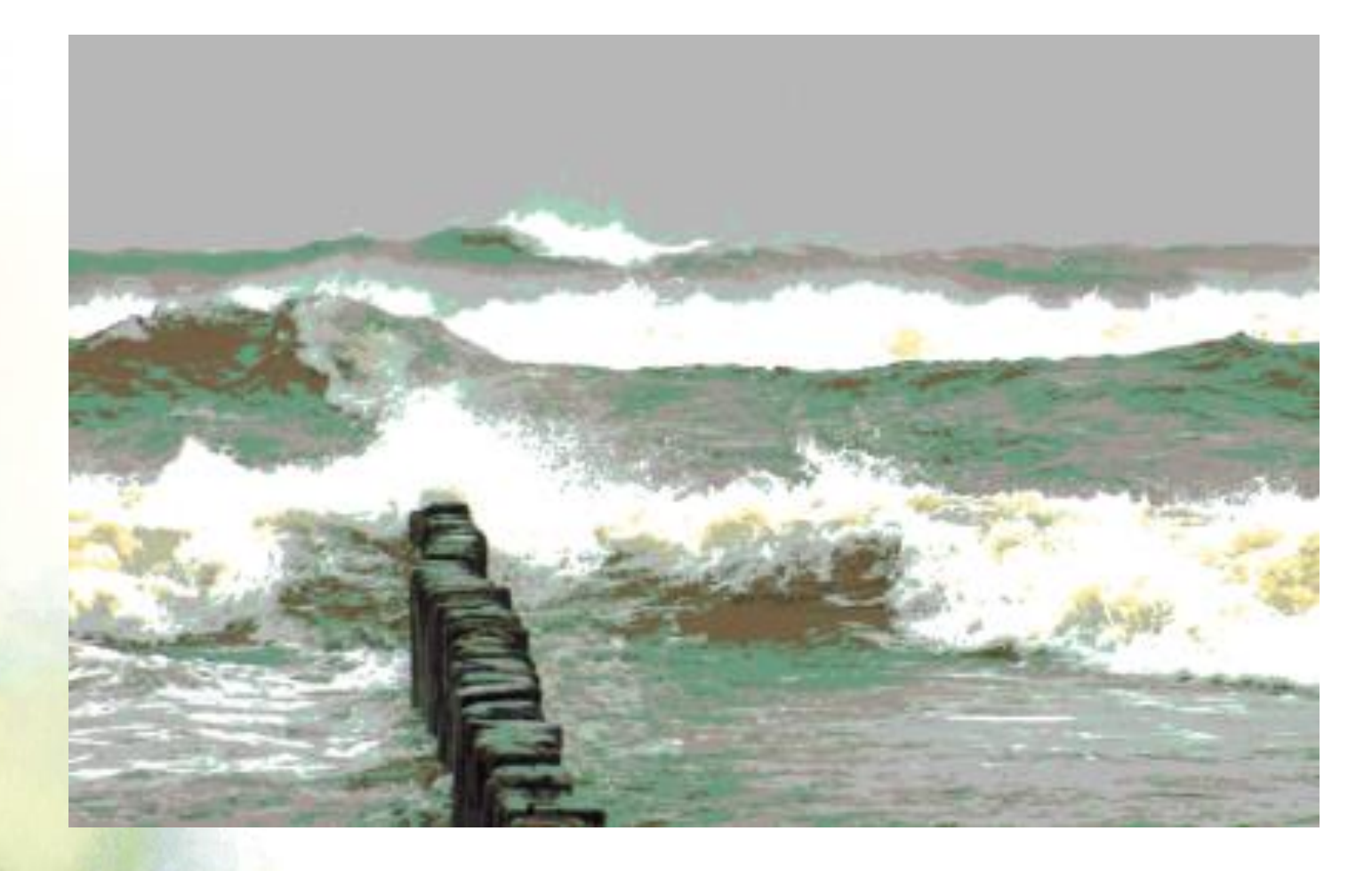

- Effects
  - Surface Control
    - Apply Lighting Dostosuj Światła
    - Apply Screen... Dostosuj ekran
    - Apply Surface Texture Dostosuj fakturę powierzchni
    - Color Overlay Kolor nakładki
    - Dye Concentration Barwa ...
    - Express Texture Ekspresowa tekstura
    - Image Warp Wypaczenie obrazka
    - Quick Warp Szybkie wypaczenie
    - Woodcut Drzeworyt
    - Distress
    - Serigraphy Druk sitowy
    - Sketch Szkic

| ffec | ts  | Movie     | Window     | Help |            |   |
|------|-----|-----------|------------|------|------------|---|
|      | Co  | rrect Col | ors        |      | Ctrl+/     |   |
|      | Ар  | ply Surfa | ce Texture |      | Ctrl+Alt+/ |   |
|      | То  | nal Contr | ol         |      | 3          | ) |
|      | Su  | rface Cor | ntrol      |      | 3          |   |
|      | Fo  | cus       |            |      | 1          |   |
|      | Ese | oterica   |            |      | 3          | * |
|      | Ob  | ojects    |            |      | 3          | • |
|      | Ot  | her       |            |      | 3          |   |

Apply Lighting... Apply Screen... Apply Surface Texture... Color Overlay... Dye Concentration... Express Texture... Image Warp... Quick Warp... Quick Warp... Sorigraphy... Skrtch...

- Effect
  - Surface Control Apply Lighting Dostosuj światła

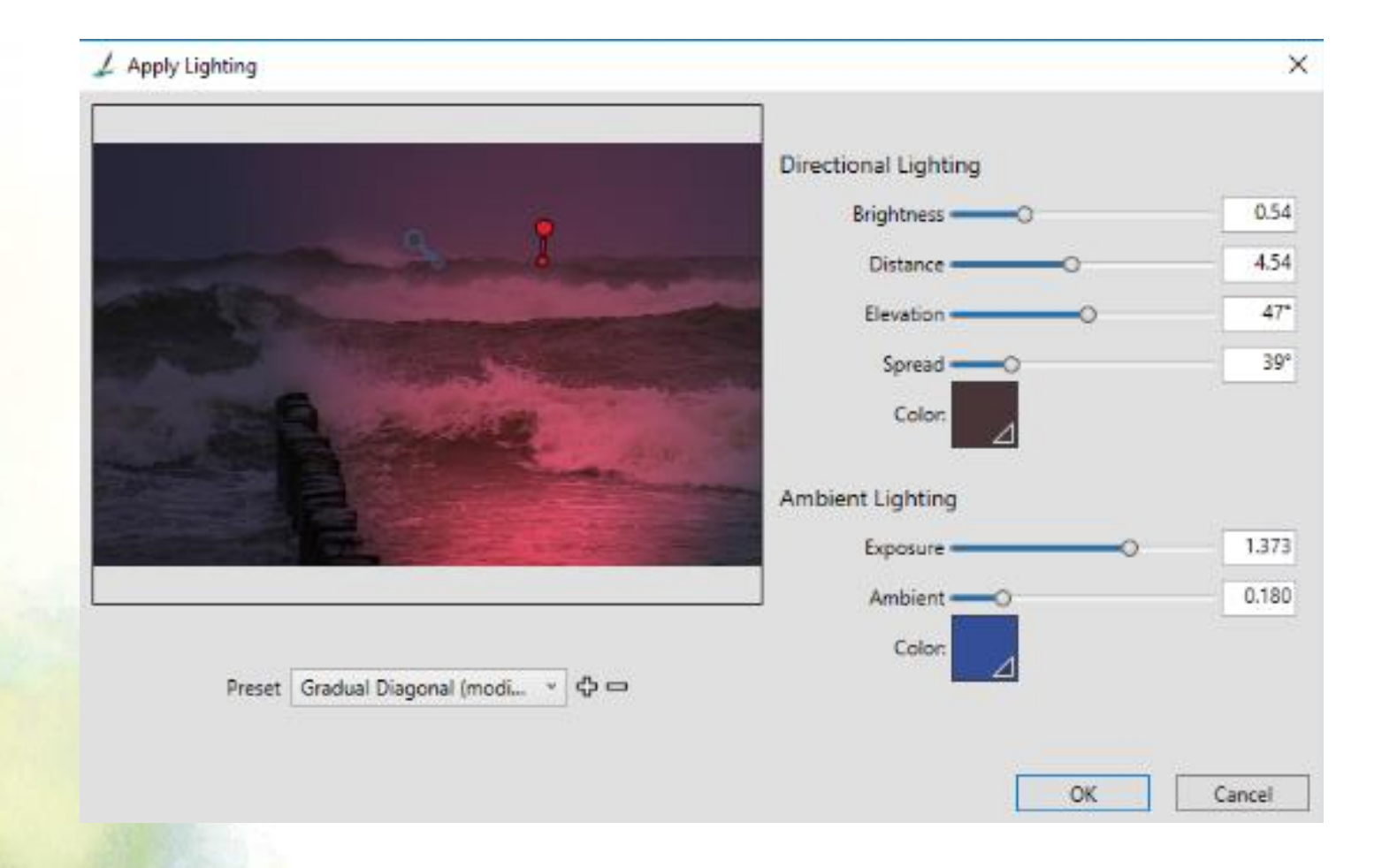

- Effect
  - Surface Control Apply Screen... Dostosuj ekran

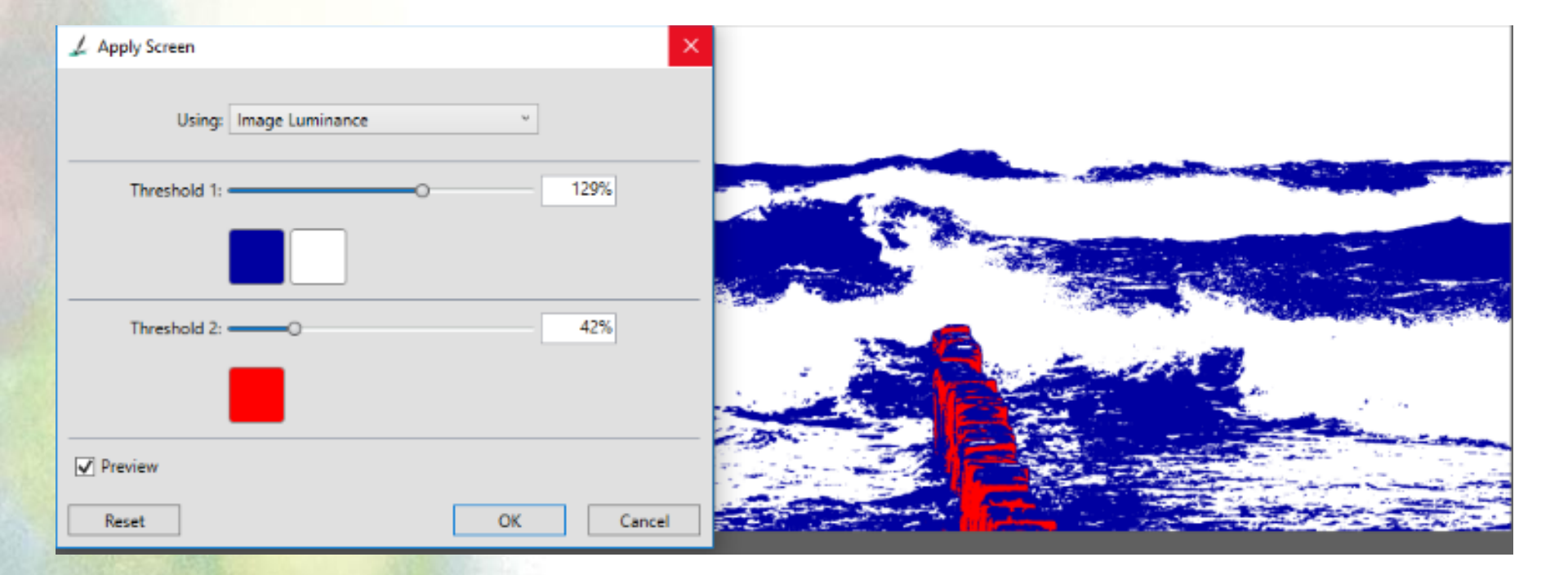

- Effect
  - Surface Control Apply Surface Texture Dostosuj fakturę powierzchni

| 🖌 Apply Surface Texture |                                                                            | ×      |                         |                           |                             |
|-------------------------|----------------------------------------------------------------------------|--------|-------------------------|---------------------------|-----------------------------|
| Using:<br>Softness      | Image Luminance  Paper 3D Brush Strokes Image Luminance Original Luminance | 1.34   |                         | - Allan                   |                             |
| Appearance of Depth     |                                                                            |        | The state of the second | Contraction of the second | and the                     |
| Amount                  | 0                                                                          | 100%   |                         | Destant manage            | Carl and the second second  |
| Picture                 |                                                                            | 0 100% |                         | Martin - The              | A Contraction of the second |
| Shine                   | 0                                                                          | 40%    | test coust              | All and a set of the      | the second second of        |
| Reflection              | 0                                                                          | 0%     |                         |                           |                             |
| Light Controls          |                                                                            |        | 2022                    |                           | the state of the second     |
| Brightness              | O                                                                          | 1.20   |                         |                           | Section Courses 45          |
| Concentration           |                                                                            | - 4    |                         | MATEL -                   |                             |
| Exposure                |                                                                            | 1.41   |                         |                           |                             |
| 0                       | Light Color                                                                |        |                         |                           |                             |
|                         | Simple lighting                                                            |        |                         |                           |                             |
| Preview                 | Light(s) O                                                                 | 1      |                         |                           |                             |
| Reset                   | ОК                                                                         | Cancel |                         |                           |                             |

- Effect
  - Surface Control Color Overlay Kolor nakładki

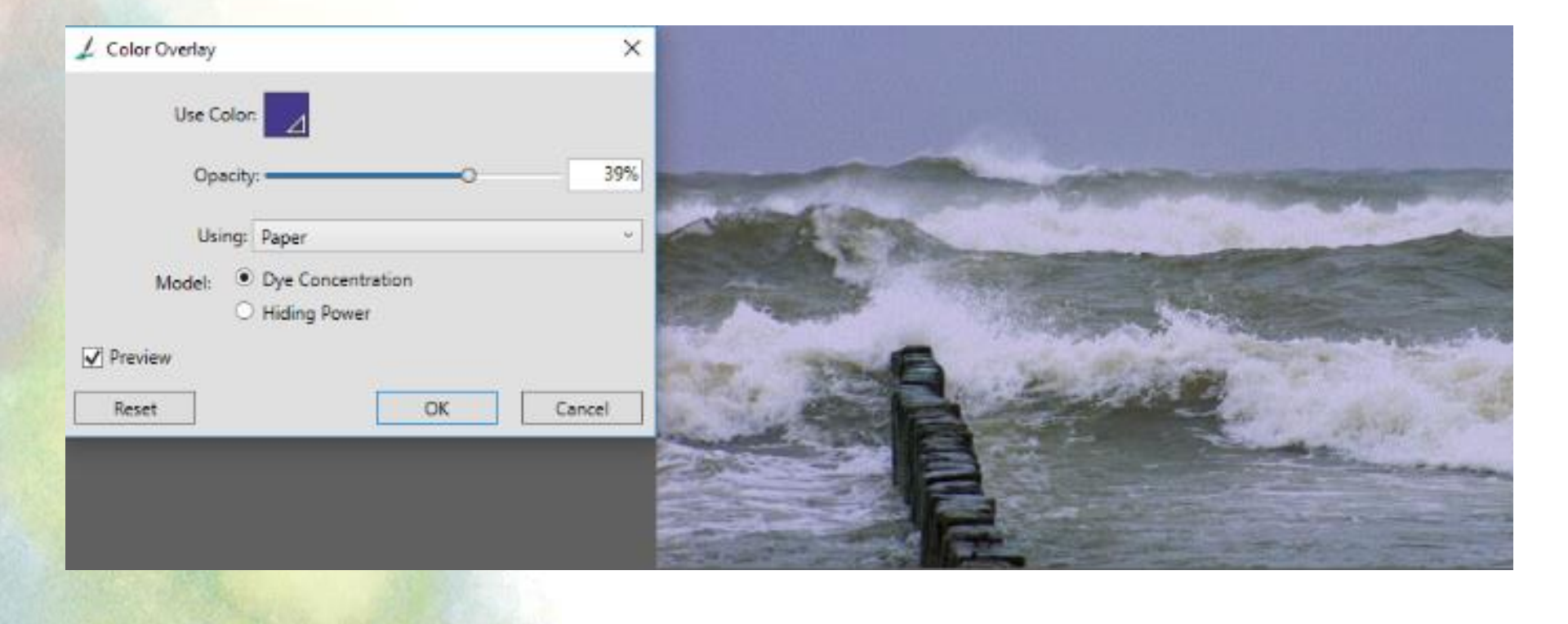

- Effect
  - Surface Control Dye Concentration Barwa ...

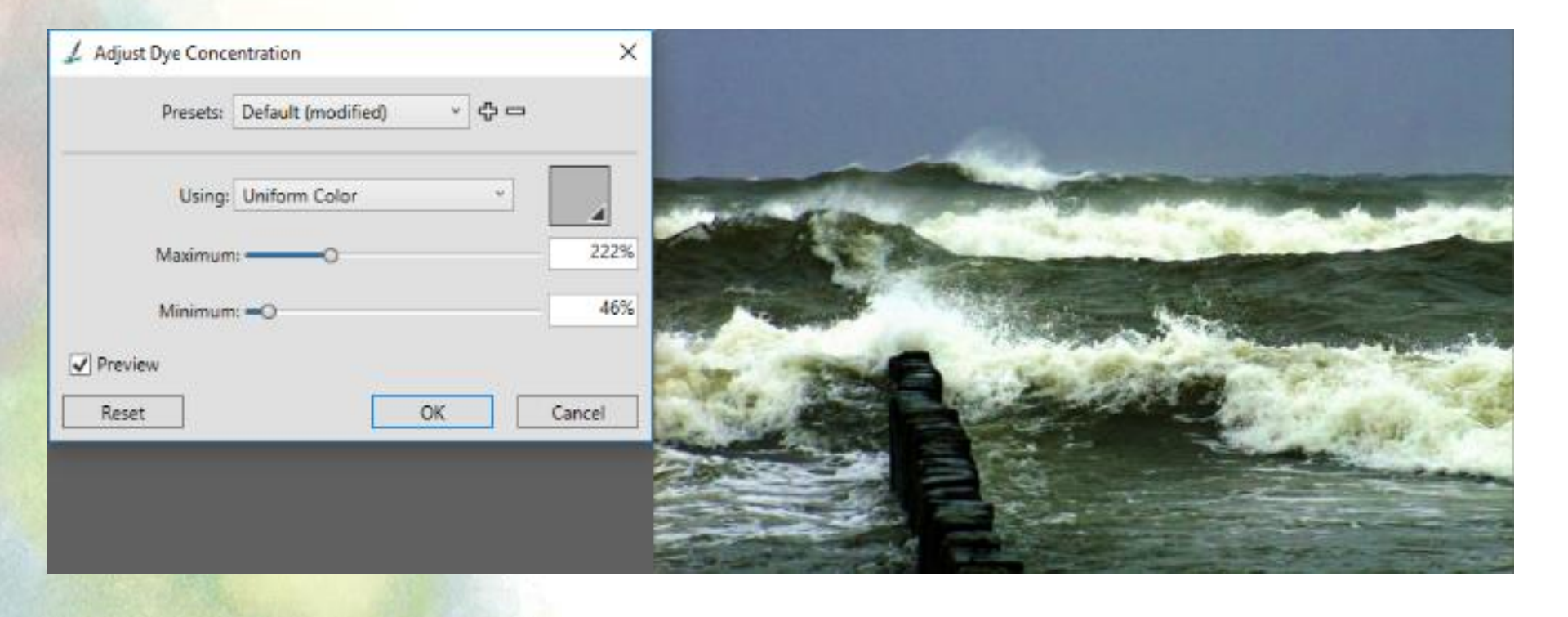

- Effect
  - Surface Control Image Warp Wypaczenie obrazka

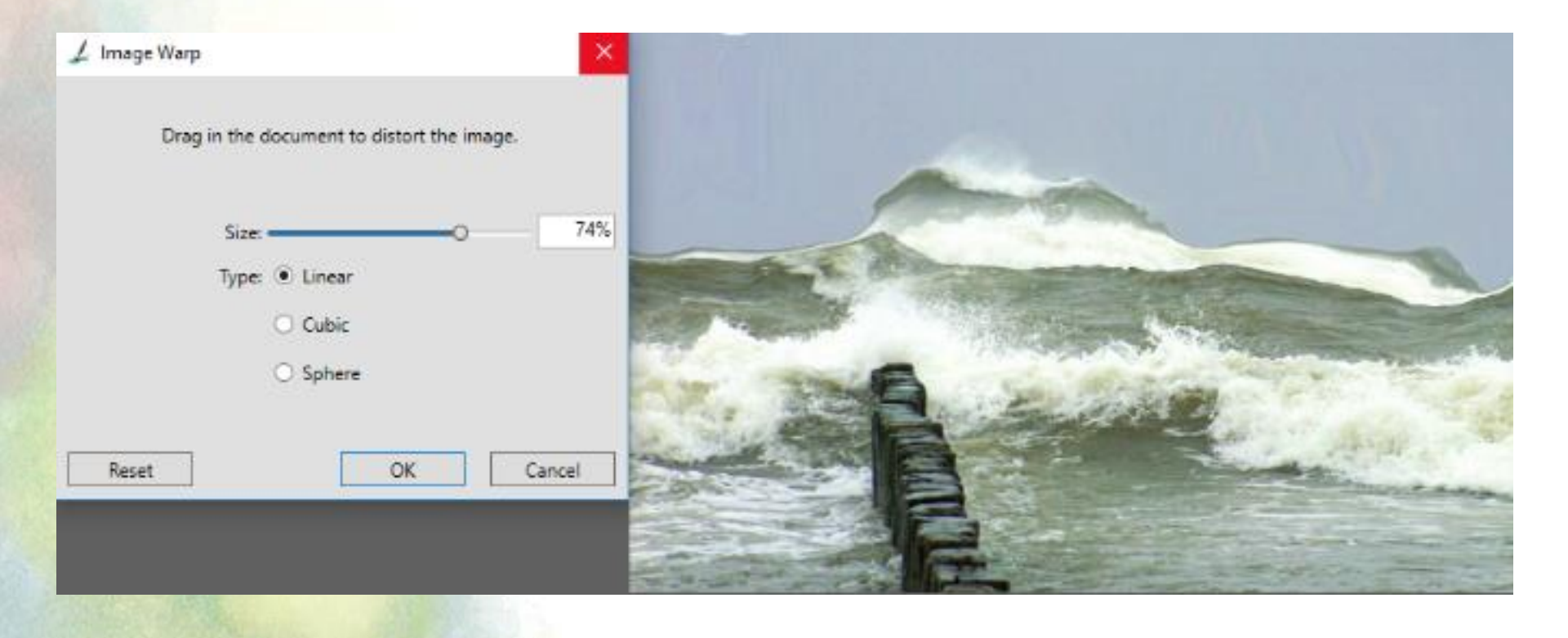

- Effect
  - Surface Control Express Texture Ekspresowa tekstura

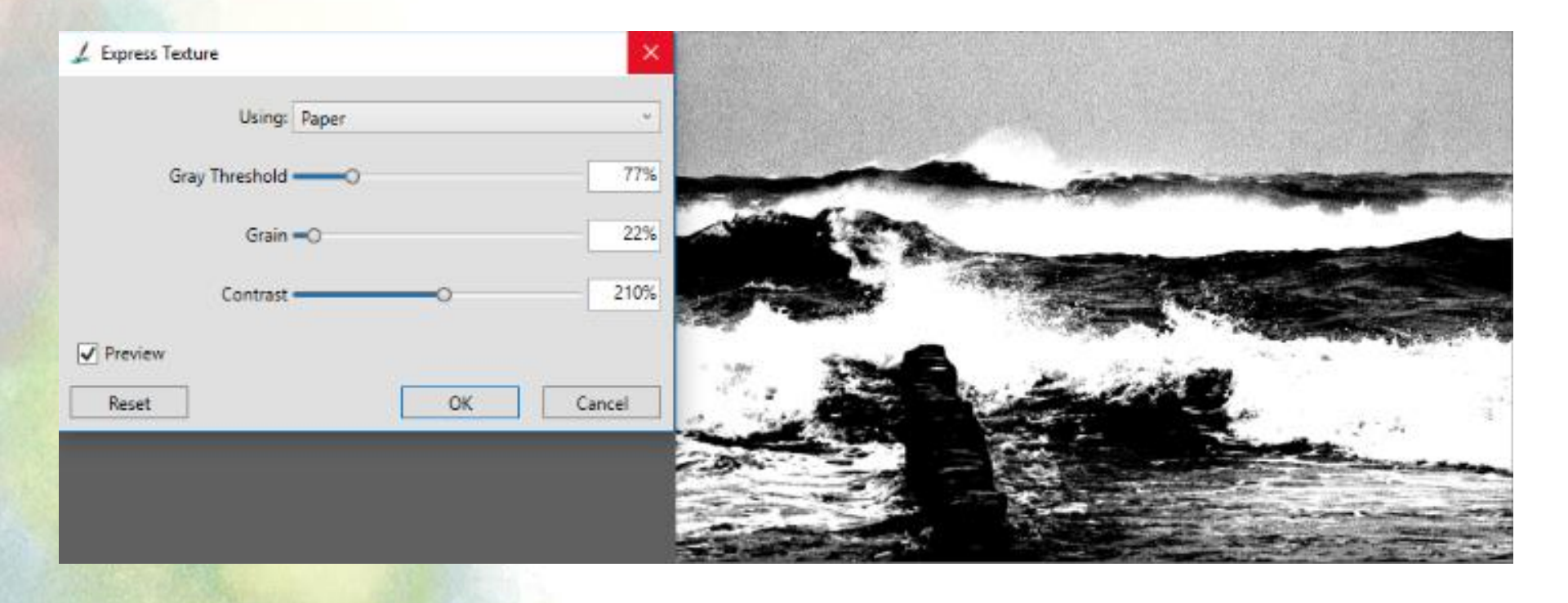

- Effect
  - Surface Control Quick Warp Szybkie wypaczenie

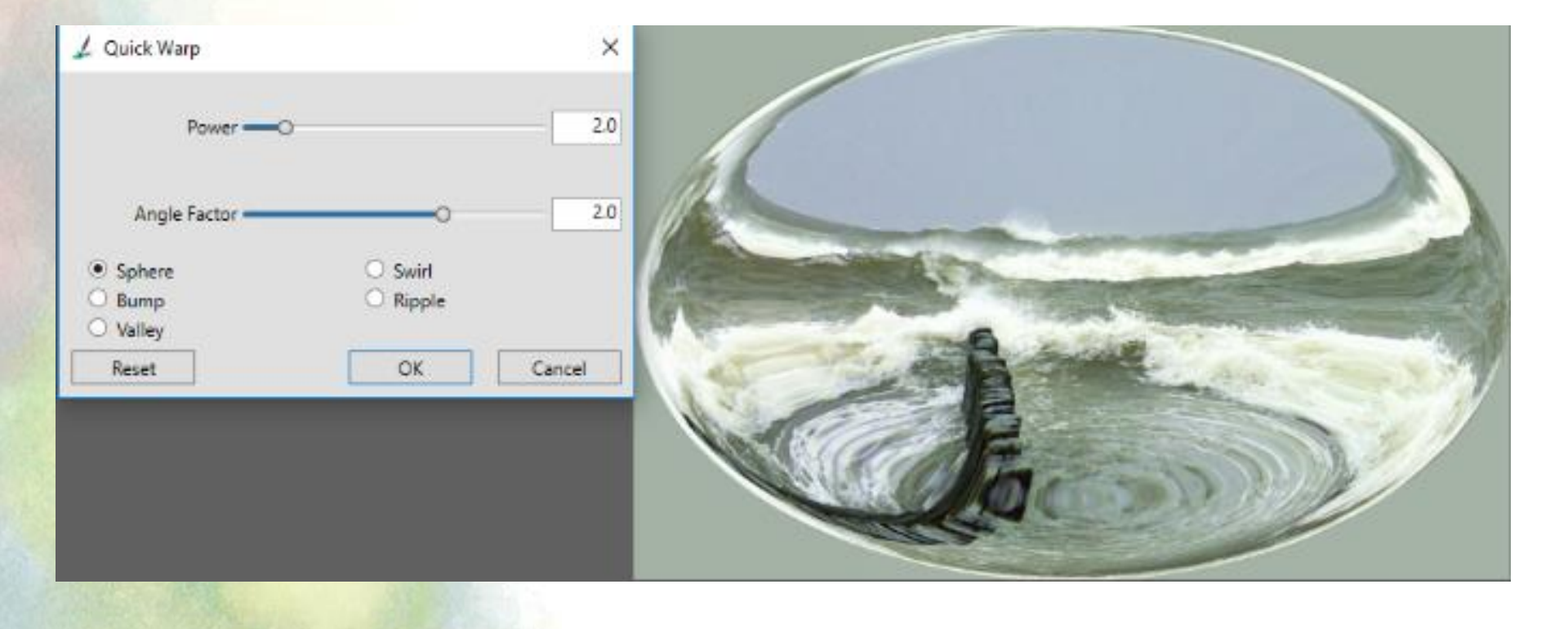

- Effect
  - Surface Control Woodcut Drzeworyt

| ⊥ Woodcut         |       |                         |                       |
|-------------------|-------|-------------------------|-----------------------|
| Preset: Default * | ф 🗆   | Output Color Options (n | ot saved with preset) |
| ✓ Output Black    |       | • A                     | uto Color             |
| 🗹 Output Color    |       | 0 U                     | se Current Color Set  |
| Black Edge:       | 40.00 |                         |                       |
| Erosion Time:     | 4     | Number Of<br>Colors     | 16                    |
| Erosion Edge: O   | 2.00  |                         |                       |
| Heaviness:O       | 50%   | Color Edge: «O          | 3.00                  |
| Color set         |       |                         | Change Color:         |
| V Preview         |       |                         |                       |
| Reset             |       |                         | OK Can                |
|                   |       |                         |                       |

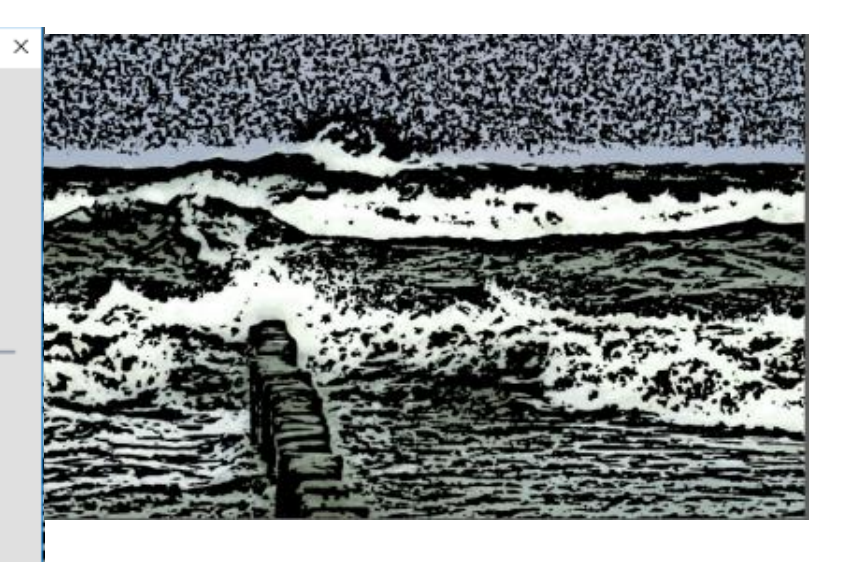

- Effect
  - Surface Control Serigraphy Druk sitowy

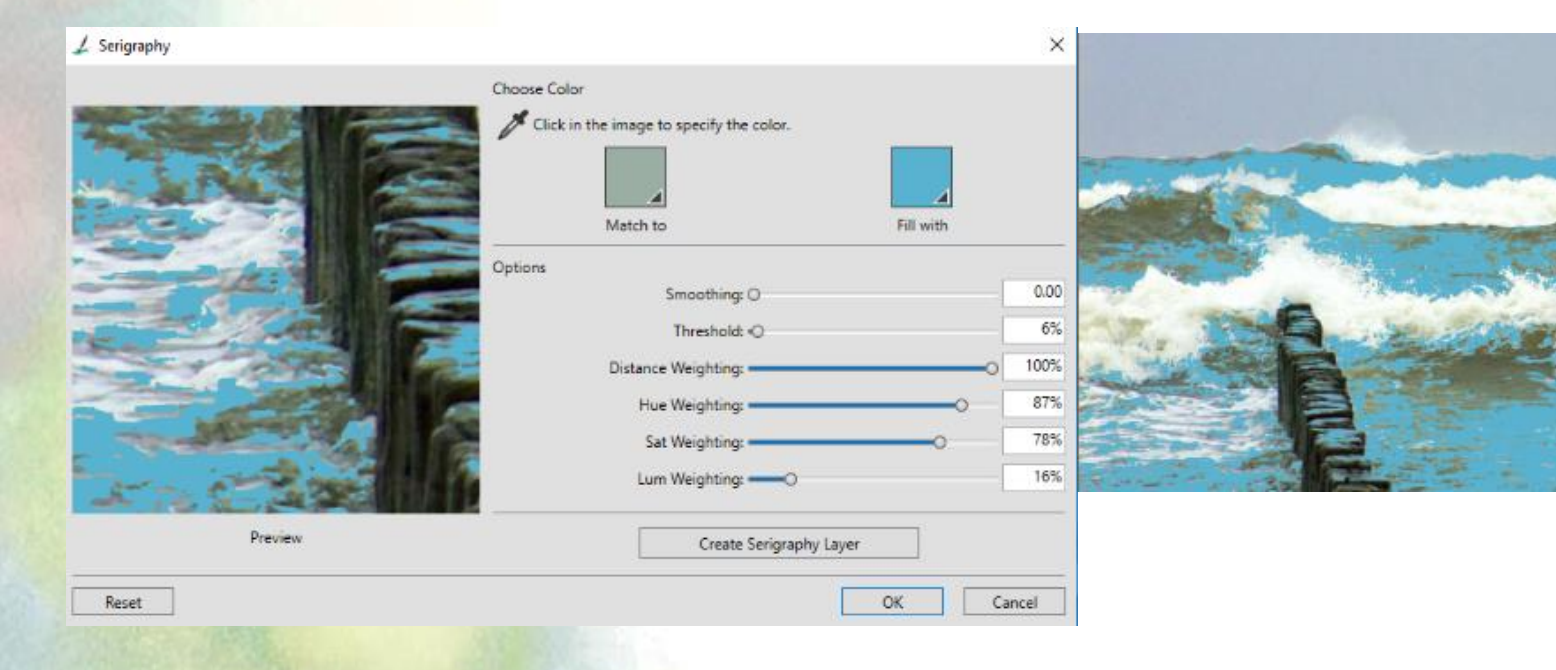

- Effect
  - Surface Control Sketch Szkic

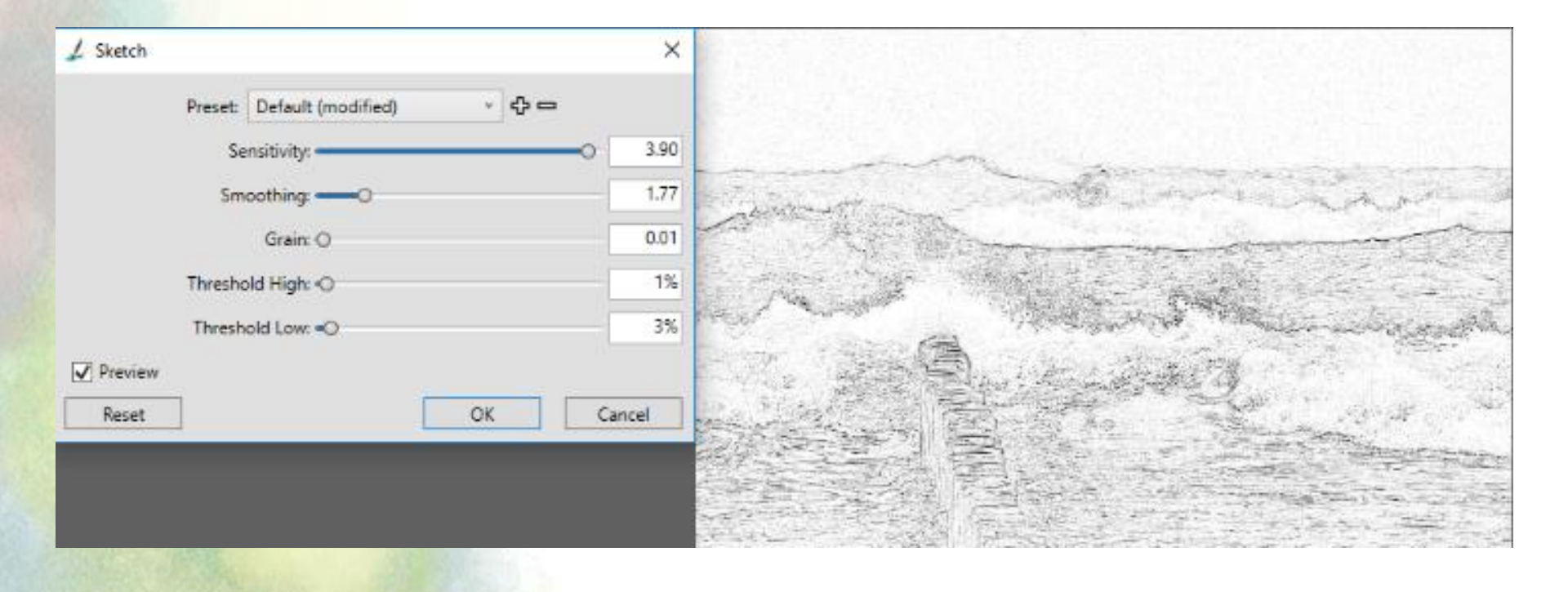

- Effects
  - Focus
    - Smart Blur Inteligentne rozmycie
    - Camera Motion Blur Poruszenie kamery
    - Depth of Field Głębia (pola)
    - Glass Distortion Szklana deformacja
    - Motion Blur Poruszenie
    - Sharpen Wyostrzanie
    - Soften Zmiękczenie
    - Super Soften Super ...
    - Zoom Blur Powiększenie

| ffects | Movie      | Window     | Help |            |
|--------|------------|------------|------|------------|
| C      | orrect Col | ors        |      | Ctrl+/     |
| A      | pply Surfa | ce Texture |      | Ctrl+Alt+/ |
| Т      | onal Contr | ol         |      | >          |
| S      | urface Cor | trol       |      | >          |
| F      | ocus       |            |      | >          |
| E      | soterica   |            |      | >          |
| 0      | bjects     |            |      | >          |
| 0      | ther       |            |      | >          |

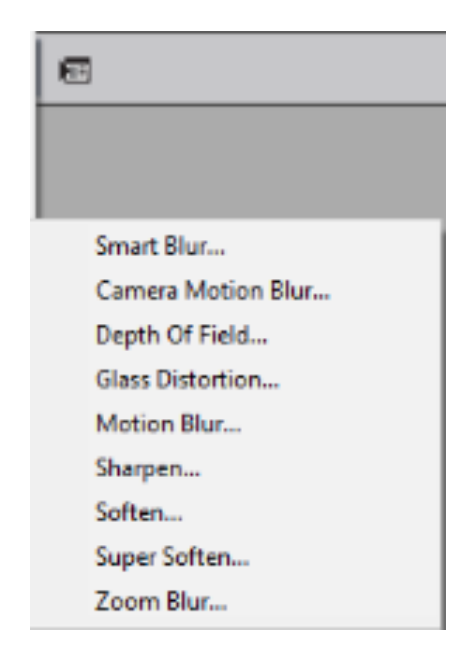

- Effect
  - Focus Smart Blur Inteligentne rozmycie

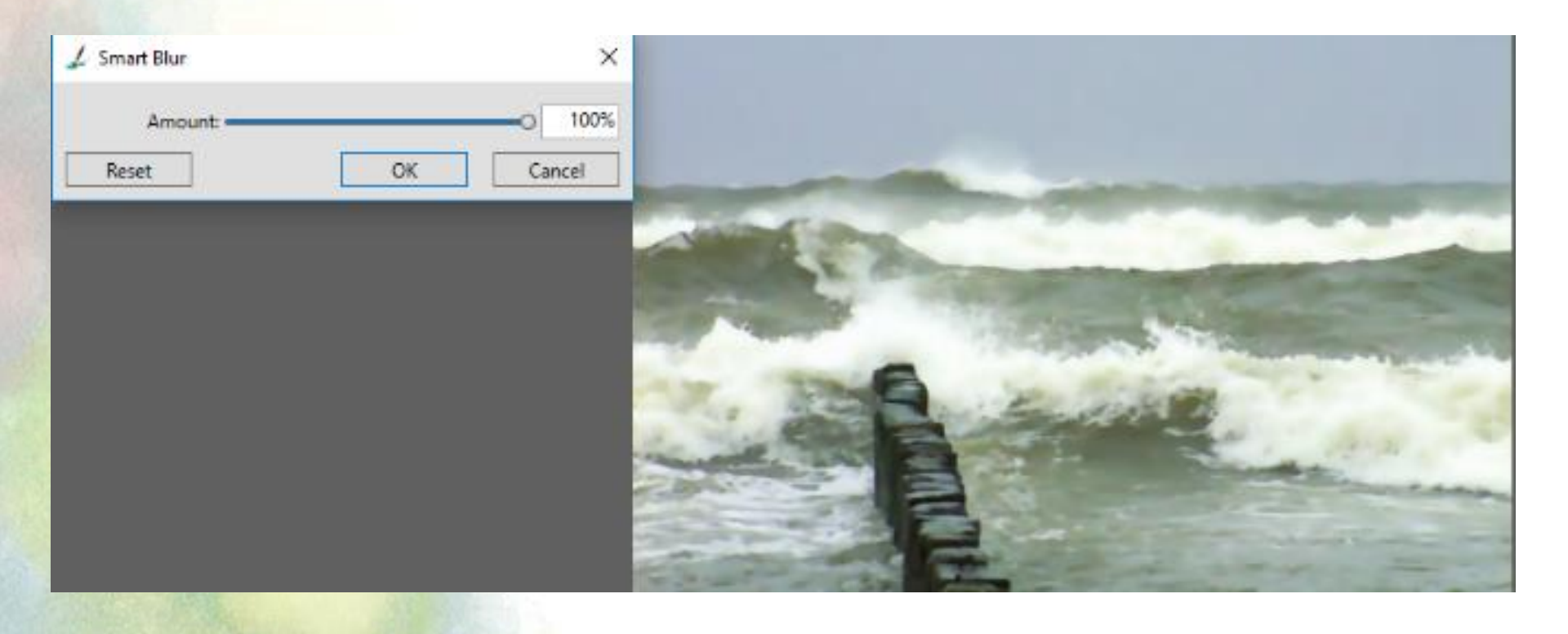

- Effect
  - Focus Camera Motion Blur Poruszenie kamery

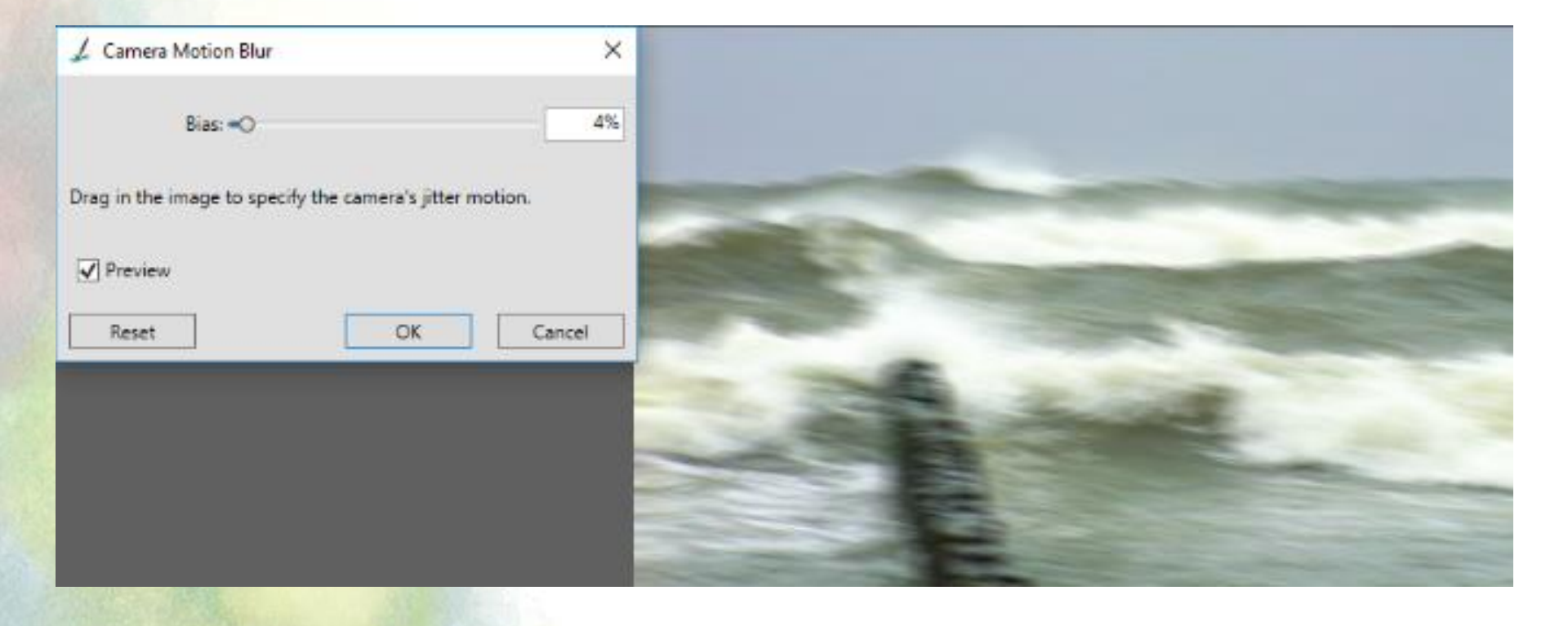

- Effect
  - Focus Depth of Field Głębia (pola)

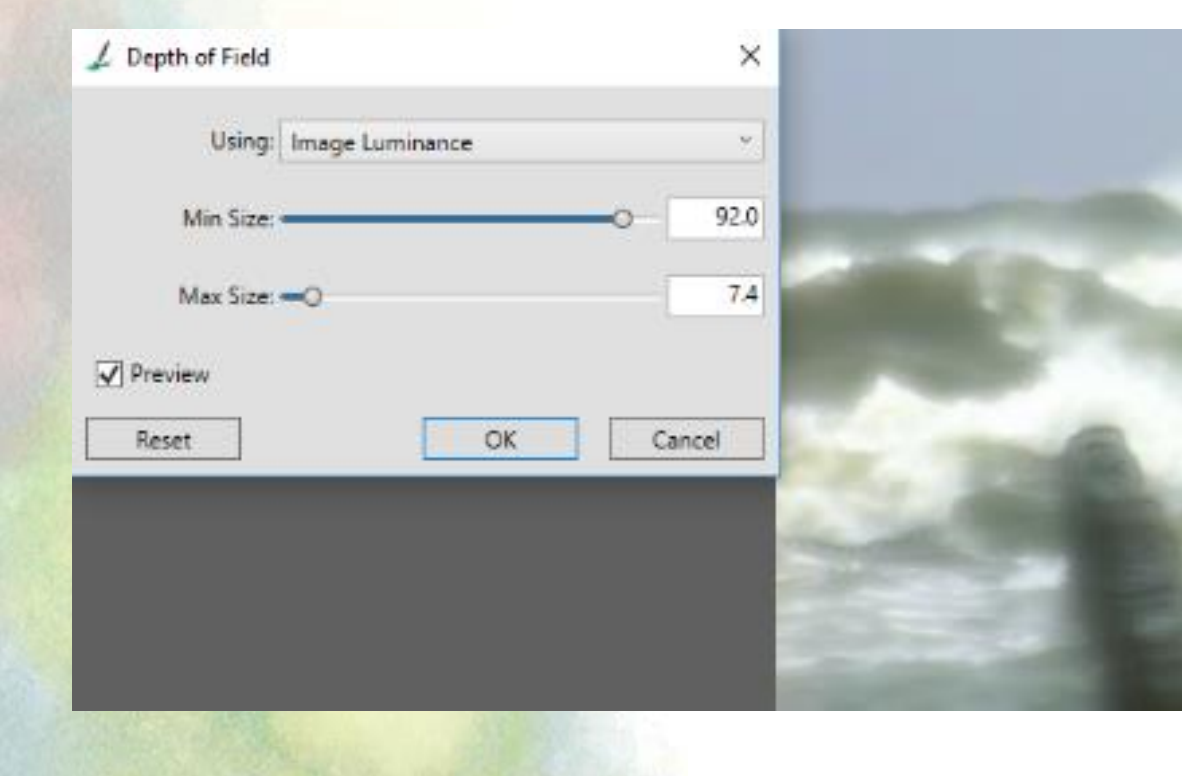

- Effect
  - Focus Glass Distortion Szklana deformacja

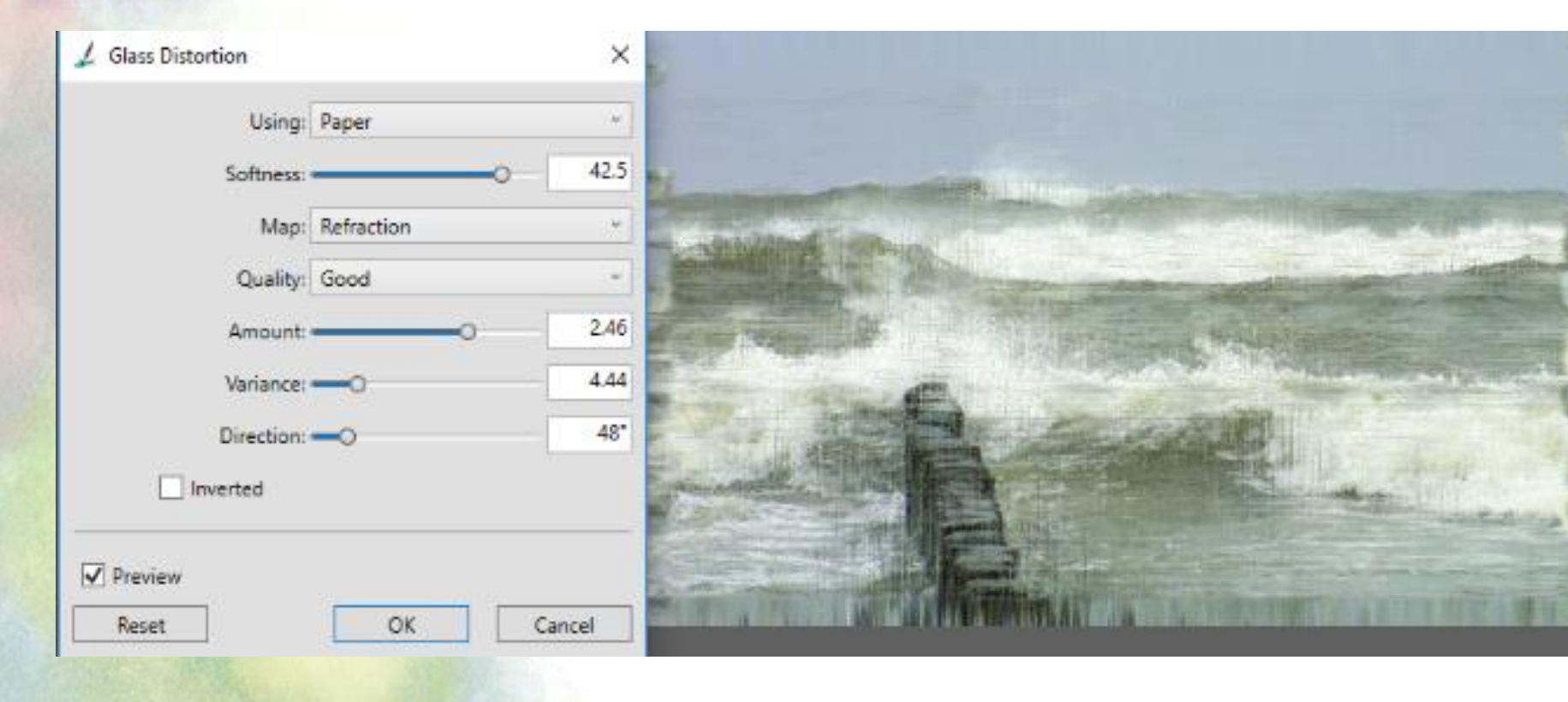

- Effect
  - Focus Glass Distortion Szklana deformacja

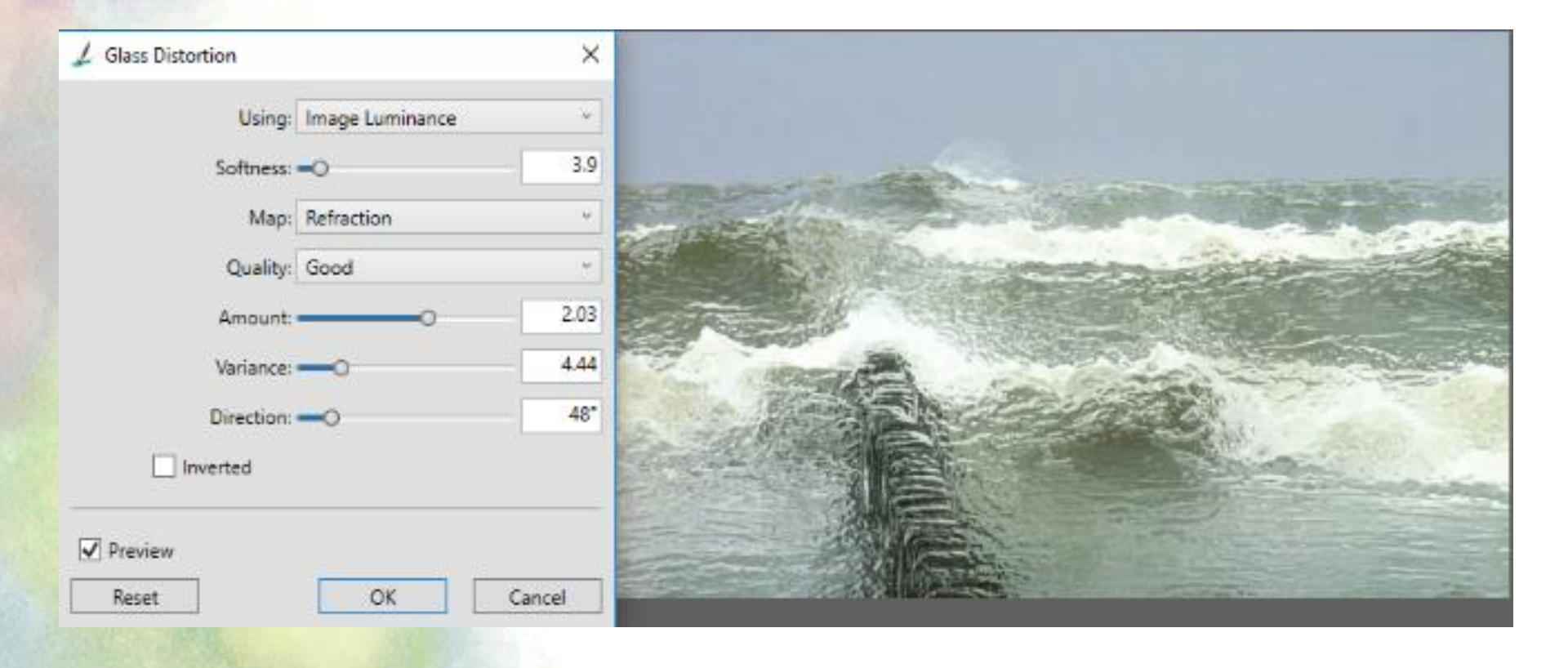

- Effect
  - Focus Glass Distortion Szklana deformacja
    - Angle Displacement Przemieszczenie kątowe

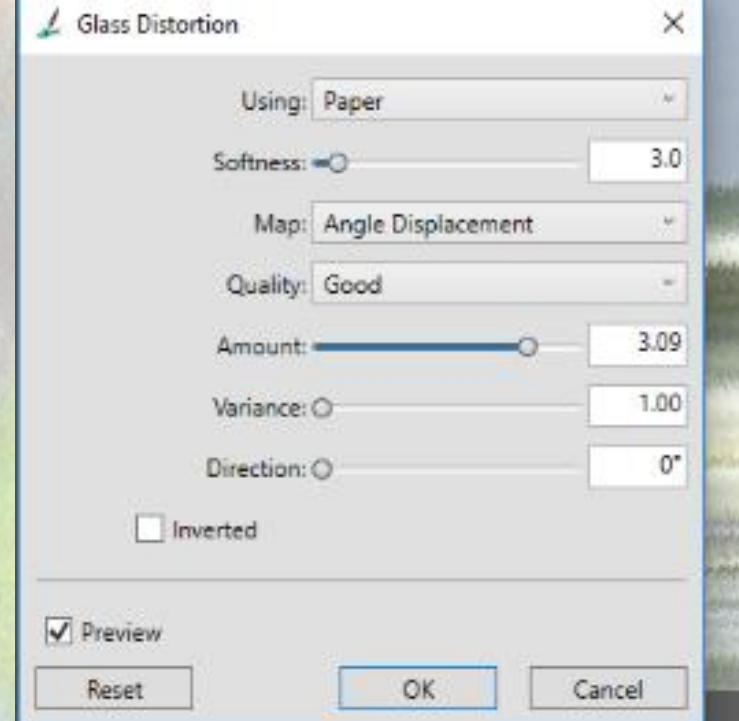

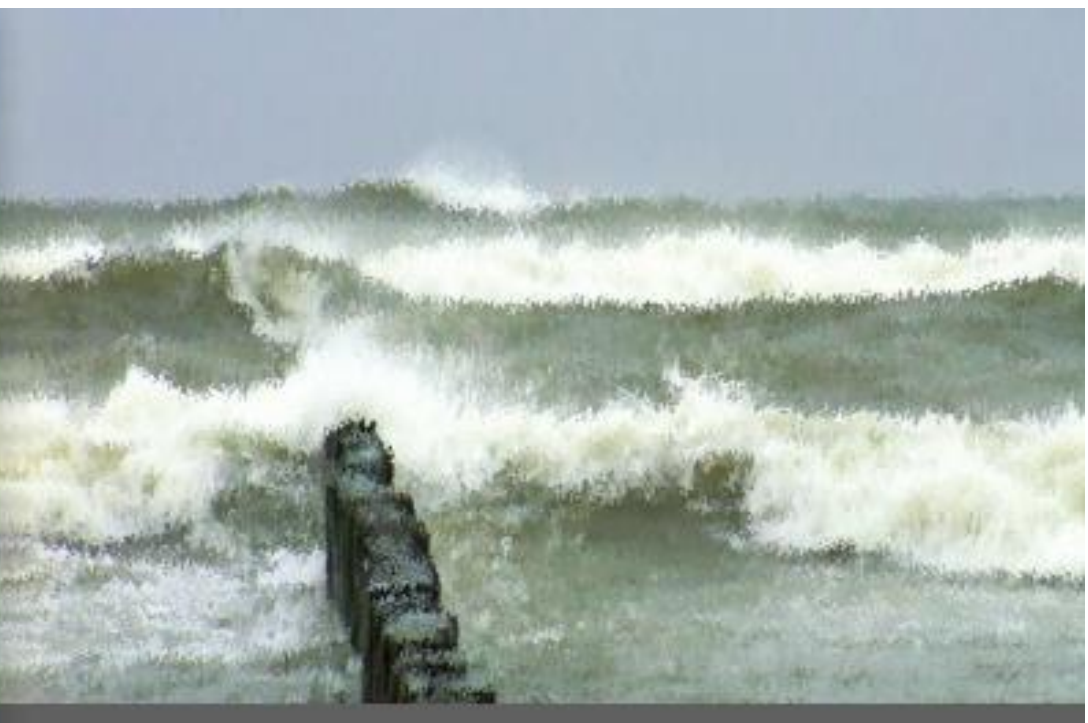

- Effect
  - Focus Glass Distortion Szklana deformacja
    - Angle Displacement Przemieszczenie kątowe

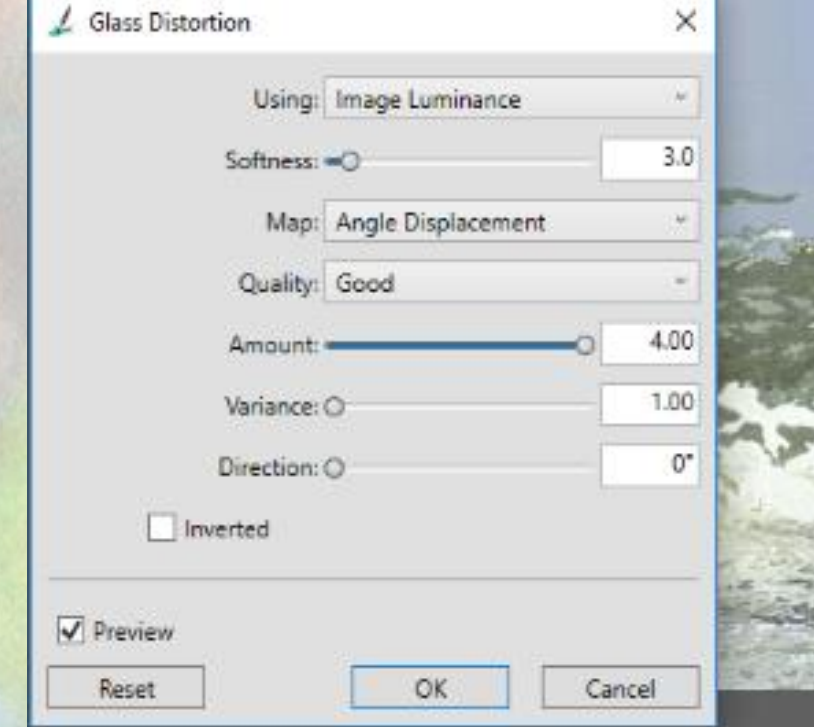

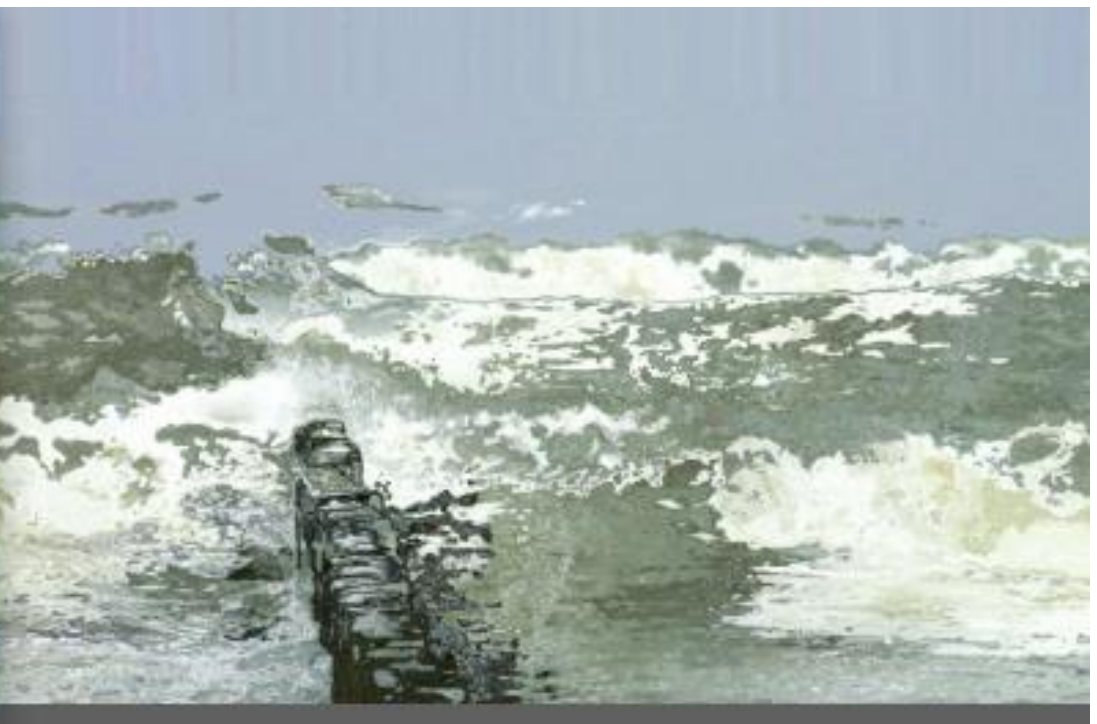

- Effect
  - Focus Motion Blur Poruszenie

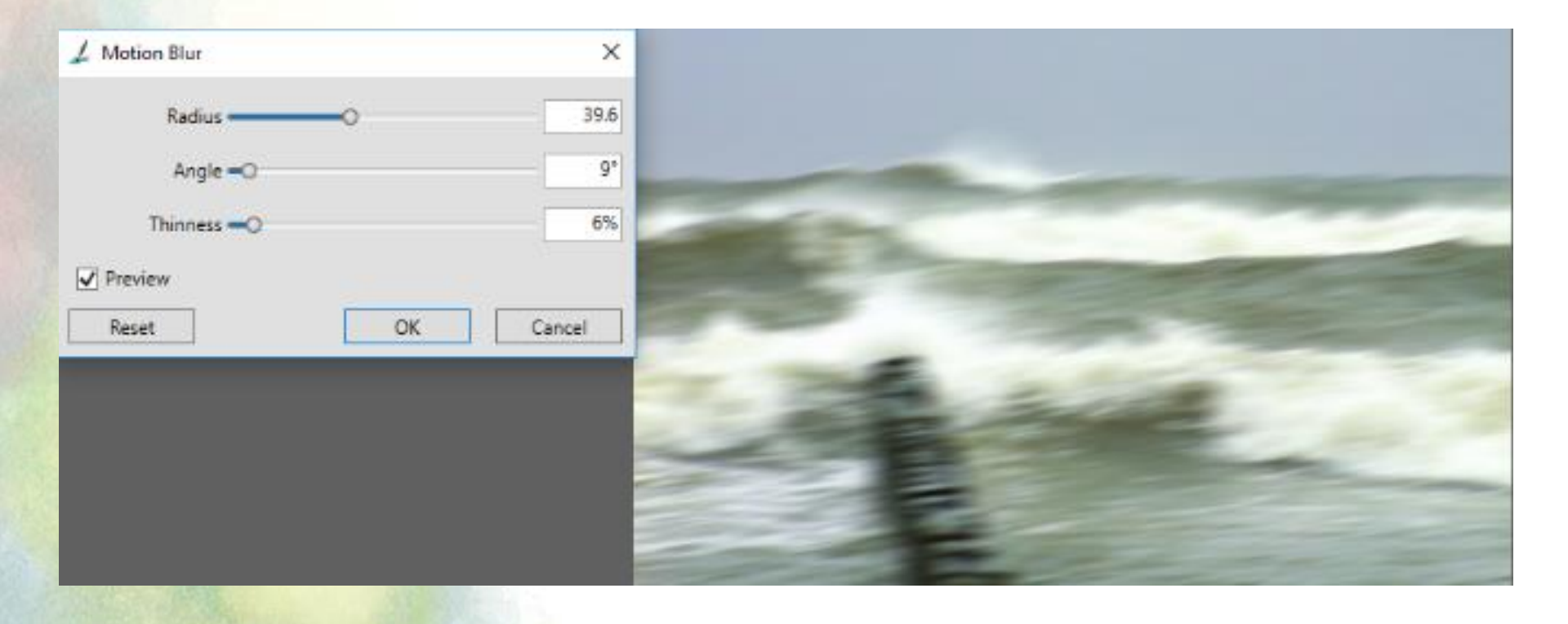

- Effect
  - Focus Sharpen Wyostrzanie

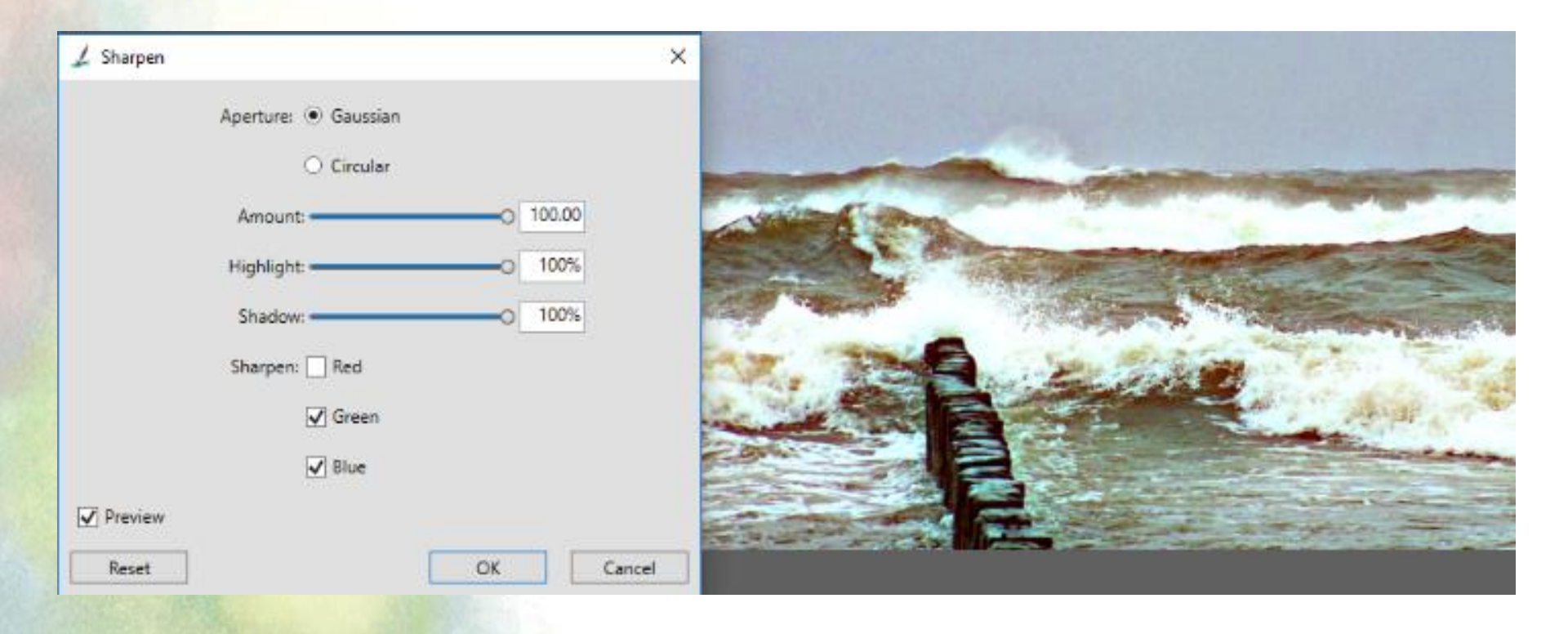

- Effect
  - Focus Soften Zmiękczenie

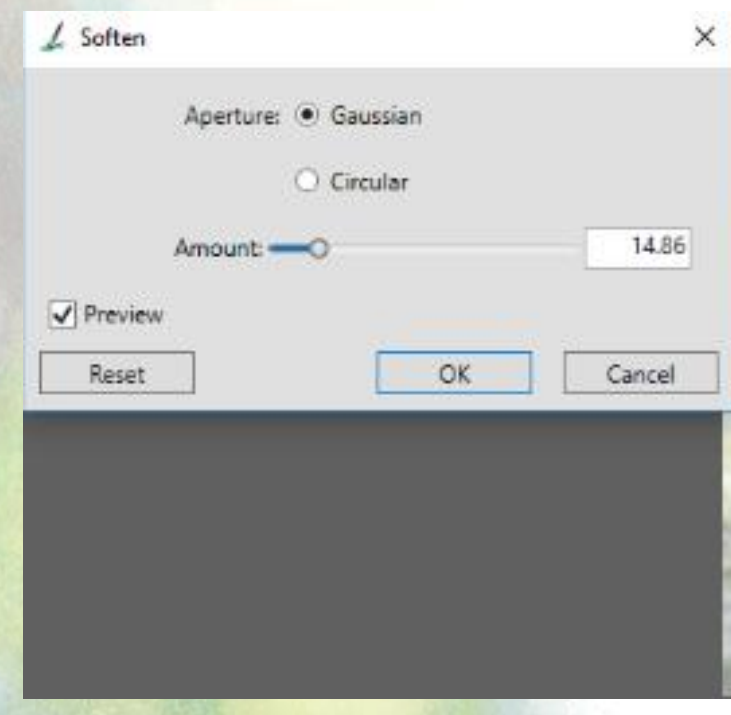

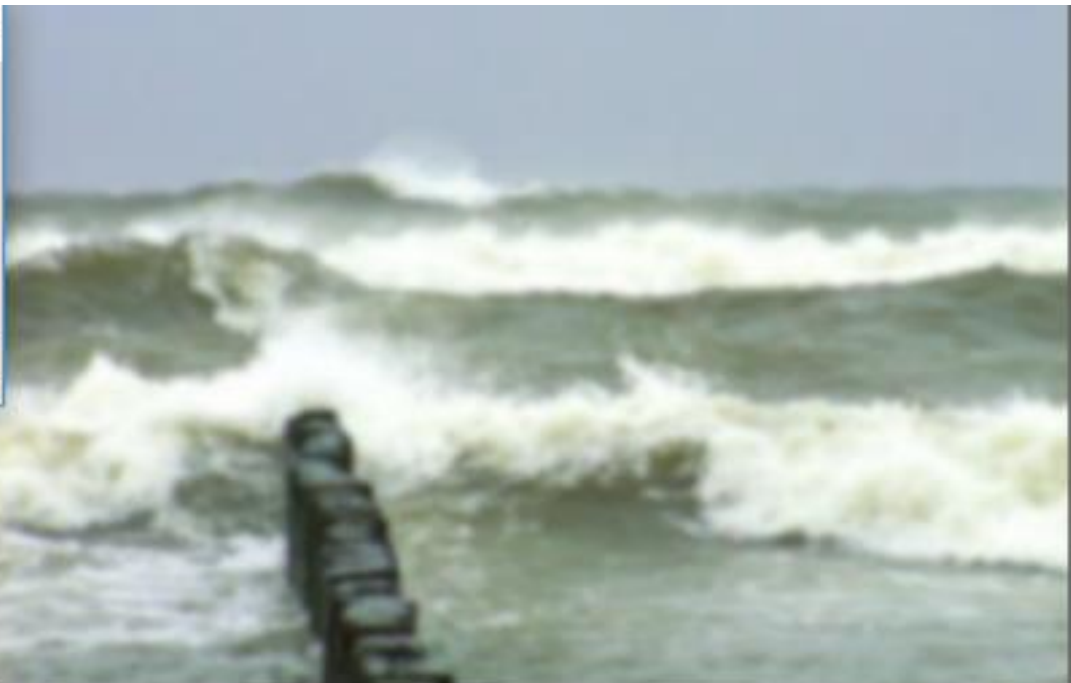

- Effect
  - Focus Zoom Blur Powiększenie

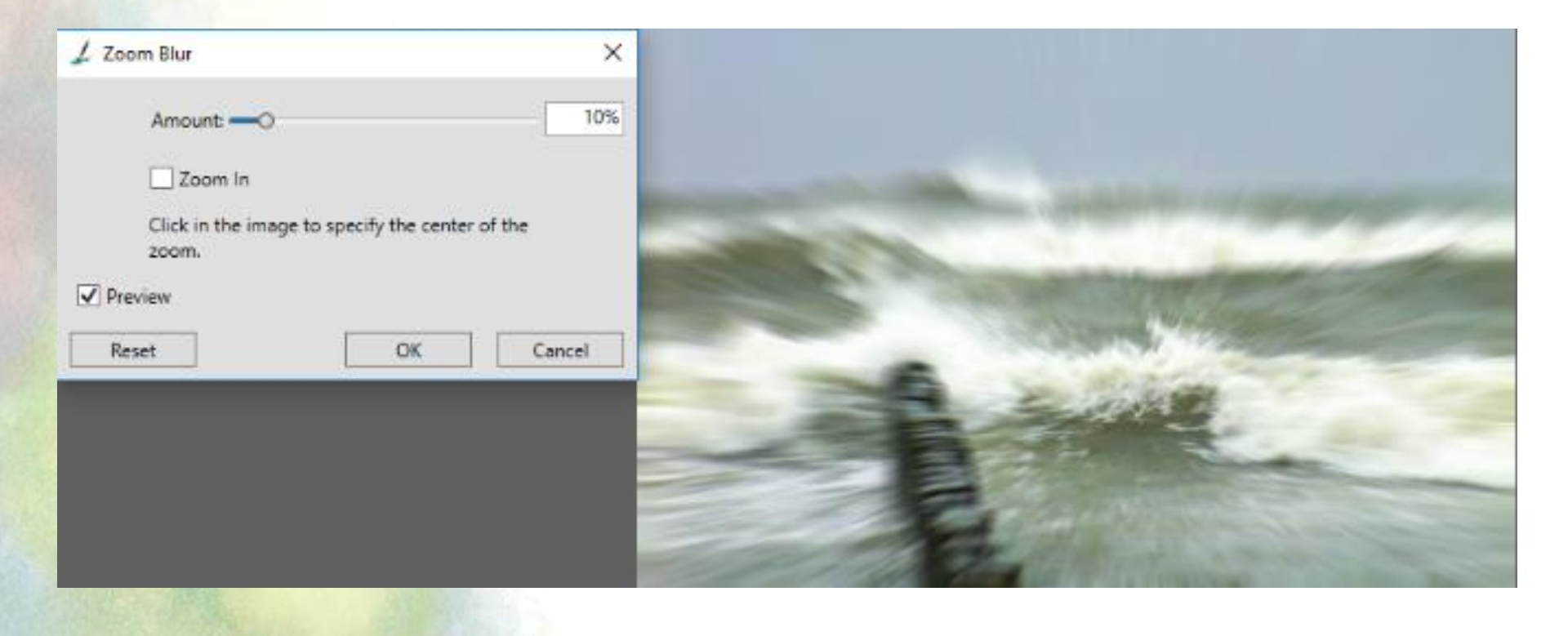

- Effects
  - Esoterica
    - Apply Marbling Zastosuj marmurkowanie
    - Auto Clone
    - Auto Van Gogh
    - Blobs Krople
    - Custom Tile Niestandardowa dachówka
    - Grid Paper Siatkowany papier
    - Make Mosaic and Tessllation
    - Growth Wzrost
    - Highpass Przesunięcie
    - Maze Labirynt
    - Place Elements Elementy miejsca
    - Pop Art. Fill

| ffec           | ts                    | Movie     | Window | Help |            |  |
|----------------|-----------------------|-----------|--------|------|------------|--|
| Correct Colors |                       |           |        |      | Ctrl+/     |  |
|                | Apply Surface Texture |           |        |      | Ctrl+Alt+/ |  |
|                | То                    | nal Contr | ol     |      | >          |  |
|                | Surface Control       |           |        |      | >          |  |
|                | Fo                    | cus       |        |      | >          |  |
|                | Esc                   | oterica   |        |      | >          |  |
|                | Ob                    | jects     |        |      | >          |  |
|                | Ot                    | her       |        |      | >          |  |
|                |                       |           |        |      |            |  |

| Apply Marbling                     |
|------------------------------------|
| Auto Clone                         |
| Auto Van Gogh                      |
| Blobs                              |
| Custom Tile                        |
| Grid Paper                         |
| Make Mosaic and Tessellation       |
| Growth                             |
| Olowthin                           |
| Highpass                           |
| Highpass<br>Maze                   |
| Highpass<br>Maze<br>Place Elements |

- Effect
  - Esoterica Apply Marbling Zastosuj marmurkowanie

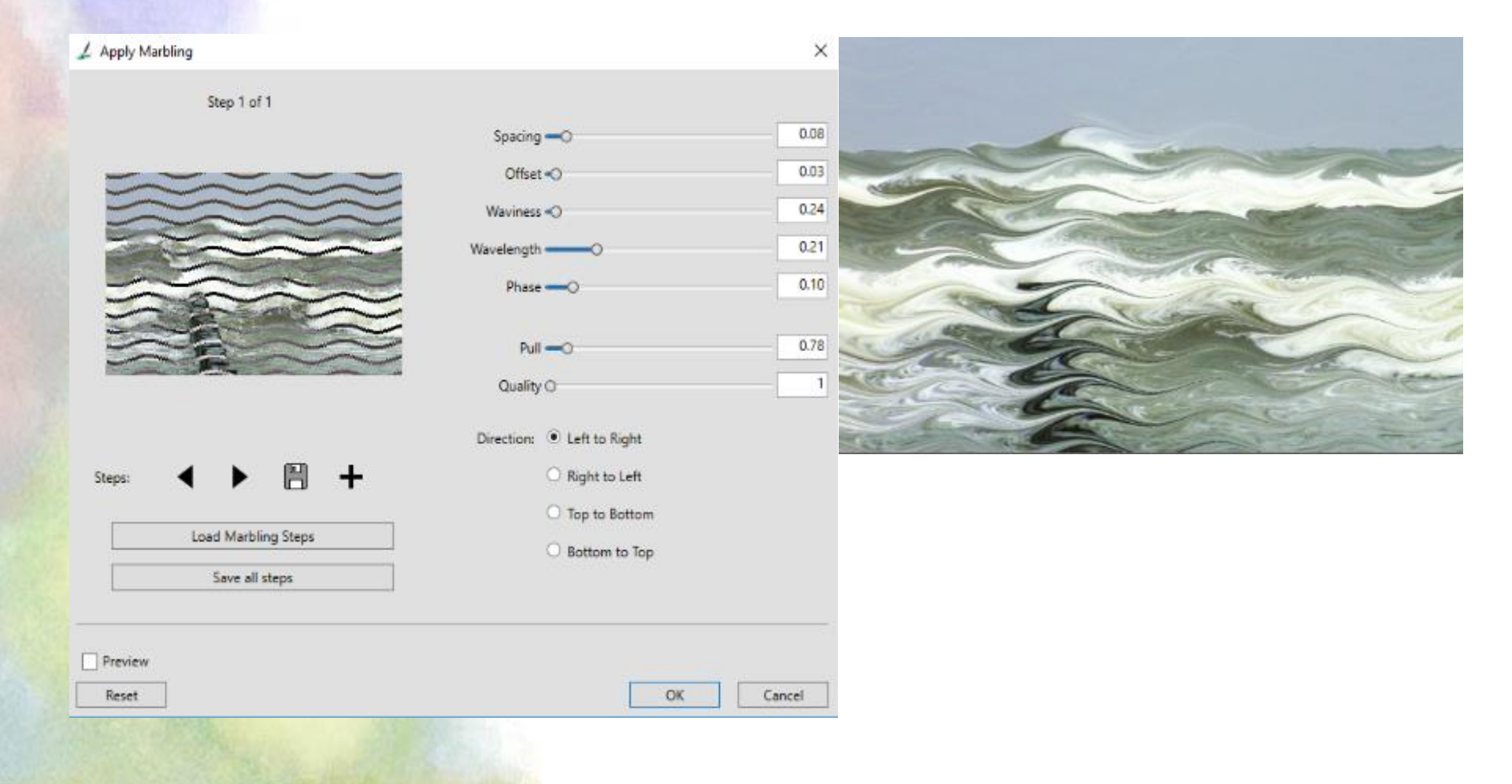

- Effect
  - Esoterica Blobs Krople

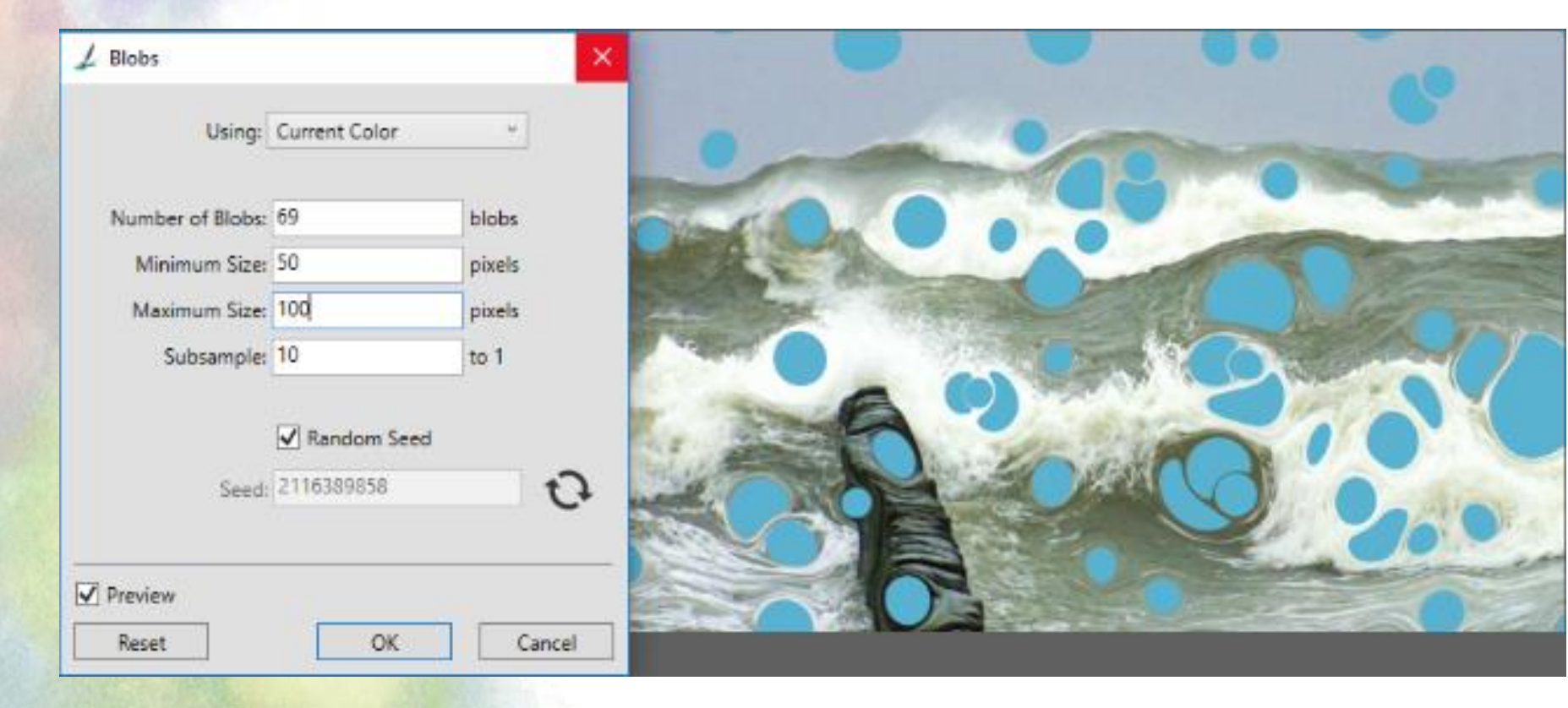

- Effect
  - Esoterica Custom Tile Niestandardowa dachówka

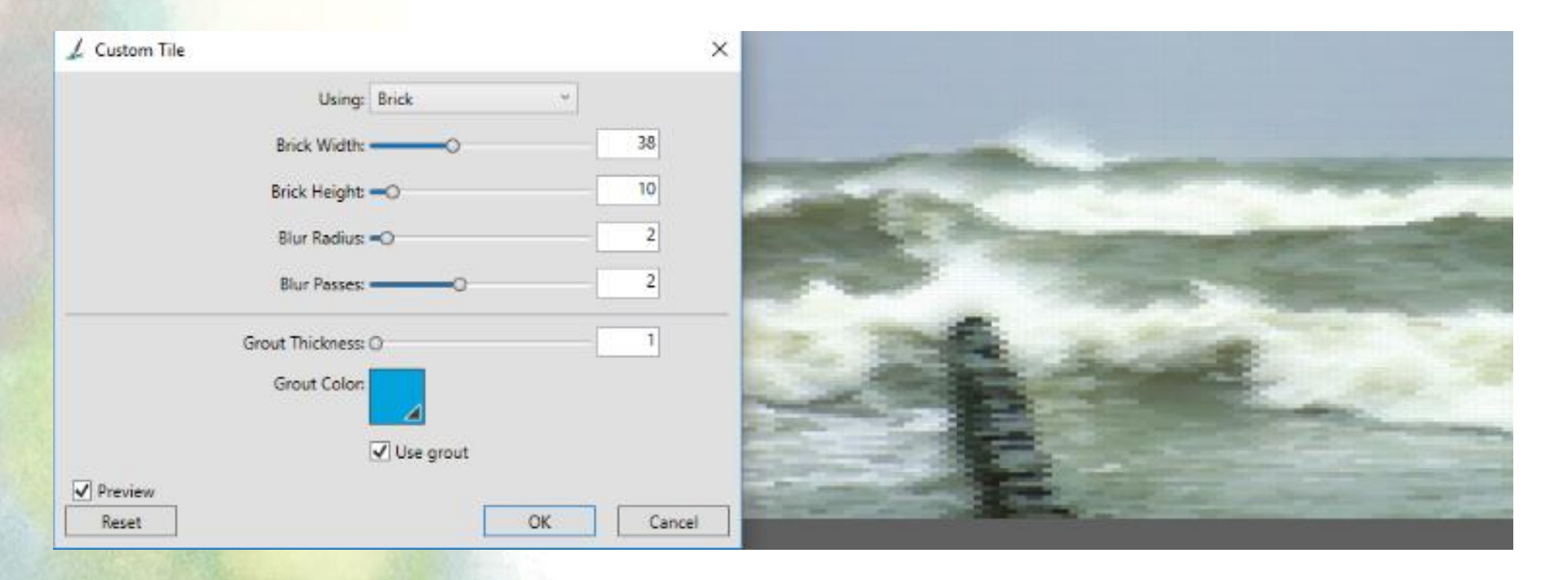

- Effect
  - Esoterica Grid Paper Siatkowany papier

| ✓ Grid Options                |       |             |          | × |
|-------------------------------|-------|-------------|----------|---|
| Grid type                     | Horiz | ontal Lines | 1.00     |   |
| Dimensions                    |       |             |          |   |
| Horizontal Spacing            | r 12  | Pixels      | ÷        |   |
| Vertical Spacing              | r 12  | Pixels      |          |   |
| Line Thickness                | 1     | Pixels      | 14       |   |
| Color                         |       |             | ]        |   |
| Grid Color                    |       | Backgrou    | )<br>Ind |   |
| Show Virtual Grid             |       |             |          |   |
| ○ Draw Grid to Selected Layer |       |             |          |   |
| Reset                         |       | OK          | Cancel   |   |

- Effect
  - Esoterica Make Mosaic and Tessllation Mozajka i teselekcja

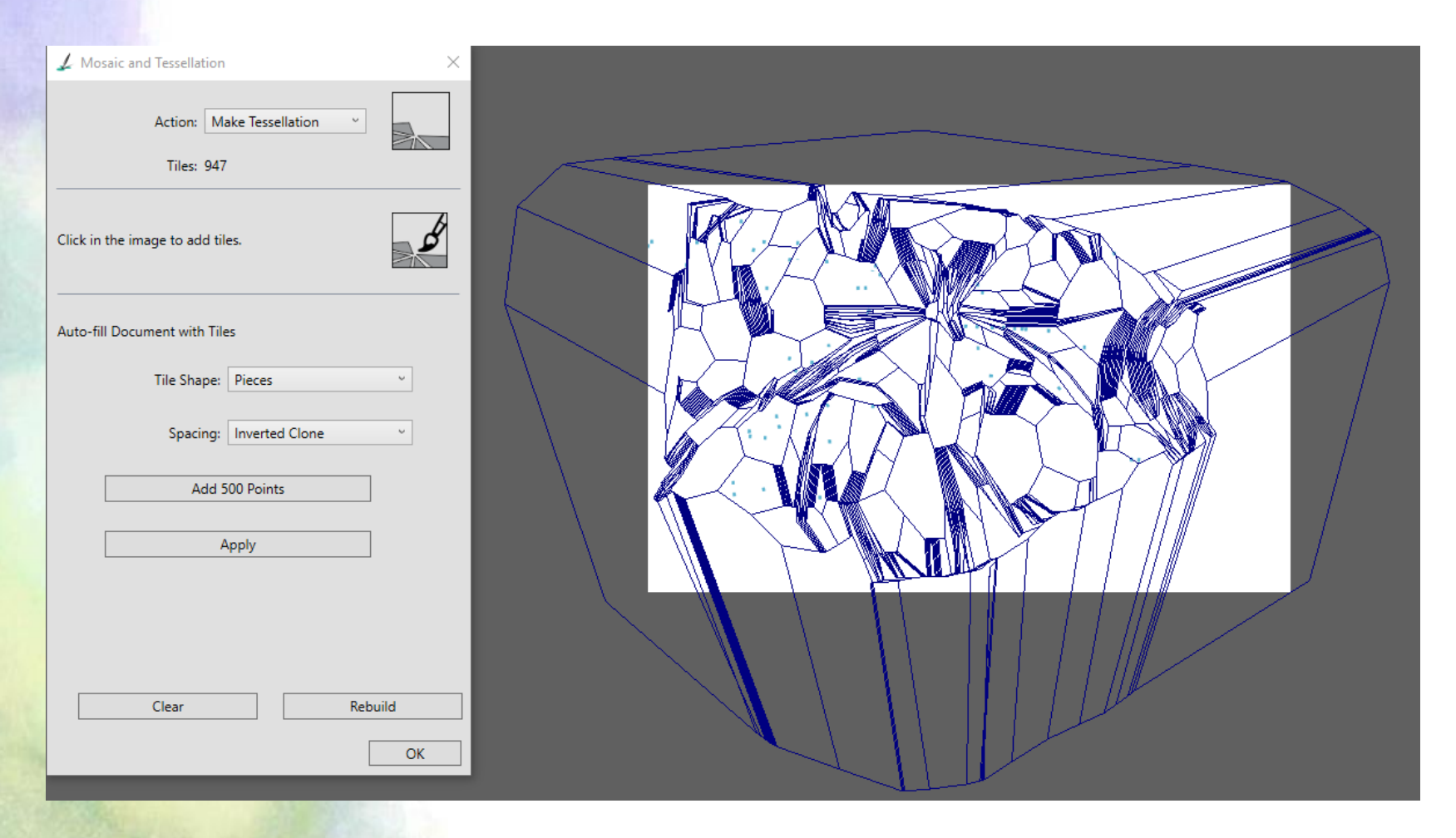

- Effect
  - Esoterica Growth Krzewienie

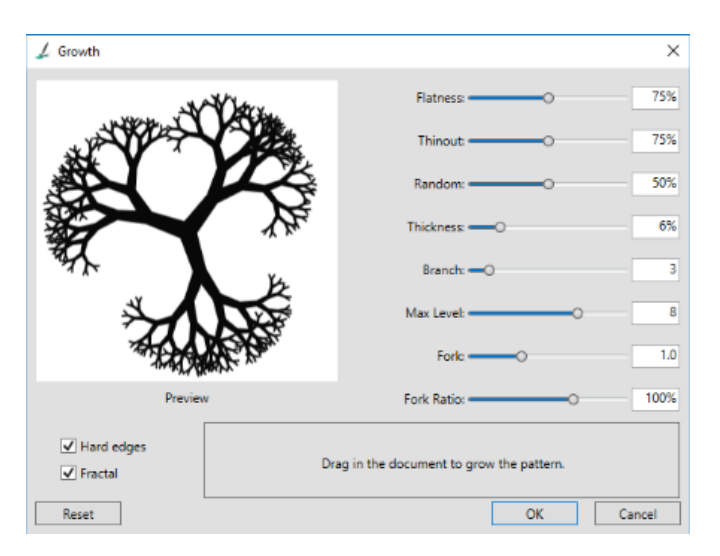

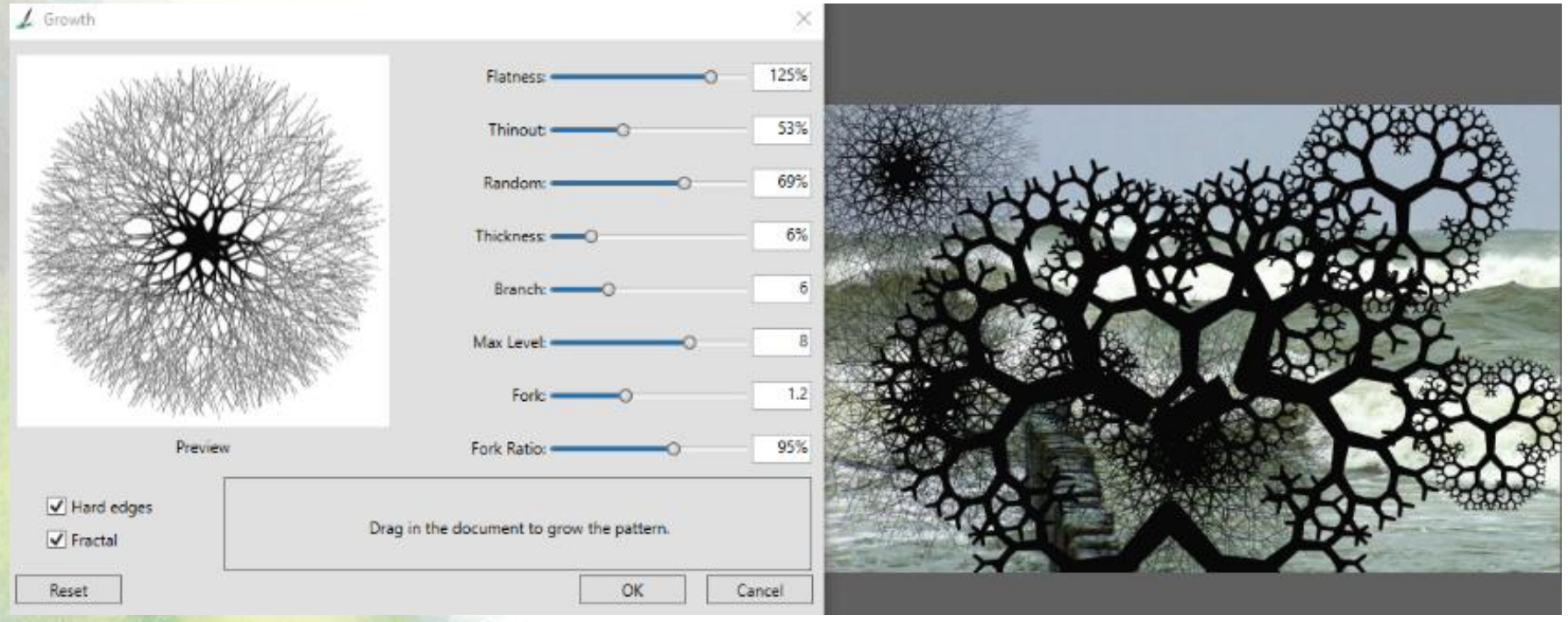

- Effect
  - Esoterica Pop Art Fill

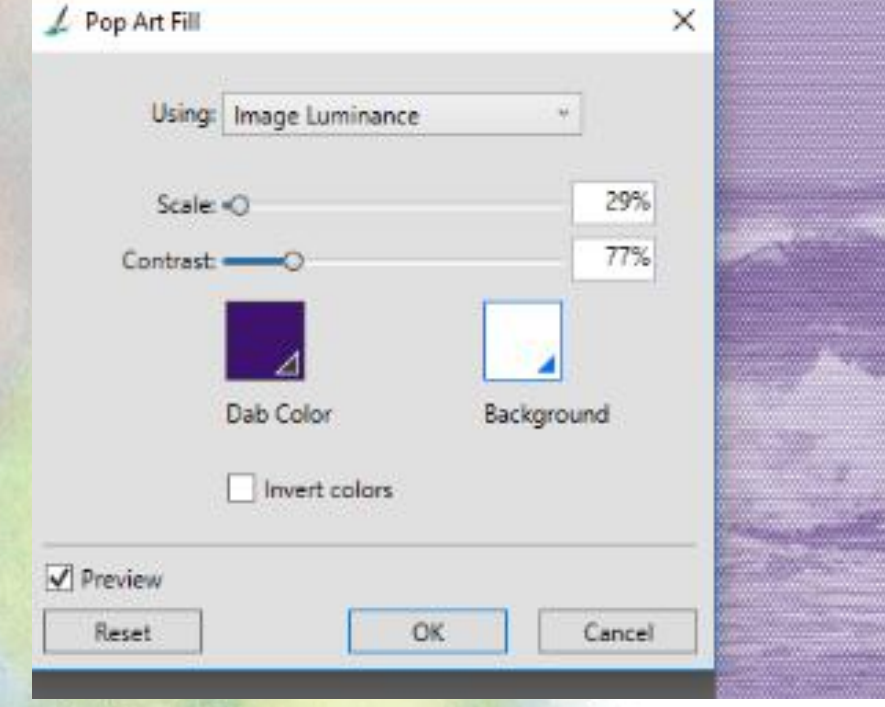

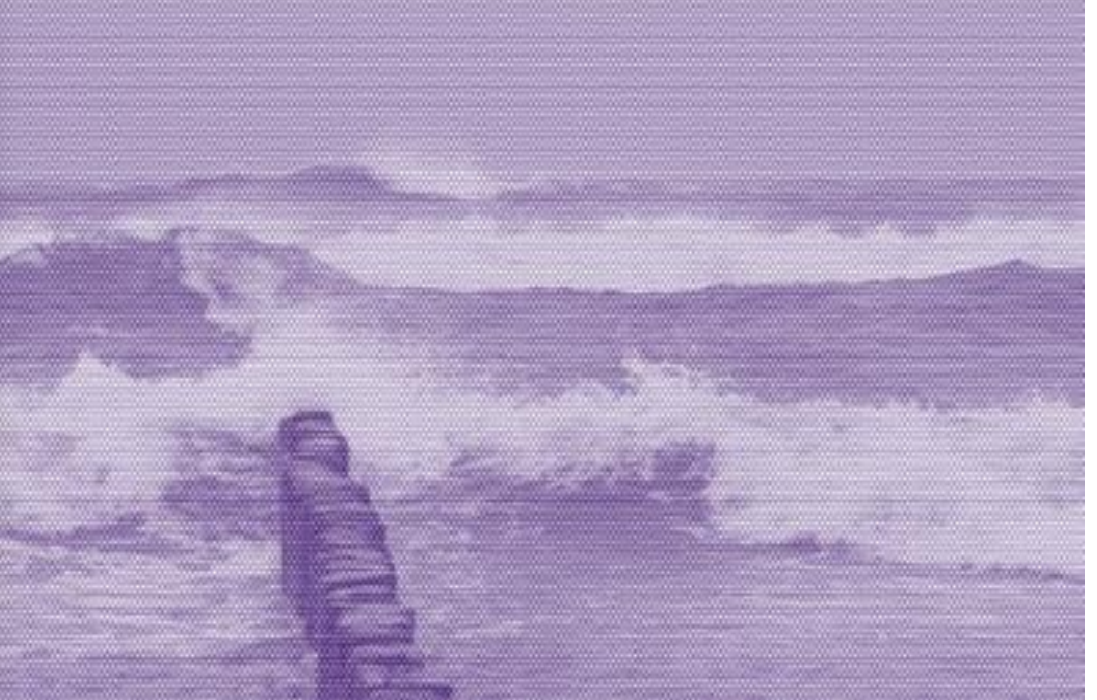